# HP Photosmart C5100 All-in-One series Peruskäyttöopas

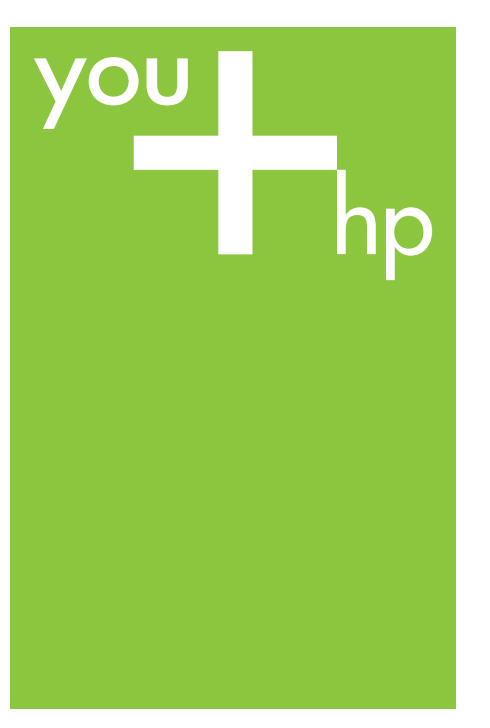

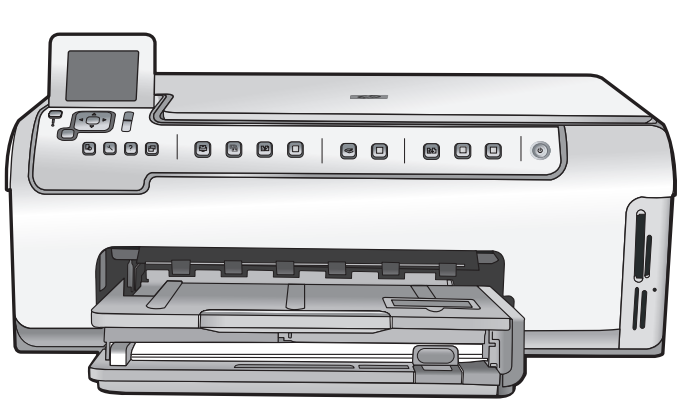

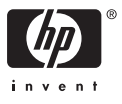

HP Photosmart C5100 All-in-One series

Peruskäyttöopas

© 2006 Hewlett-Packard Development Company, L.P.

Adobe PDF

Adobe® ja Acrobat-logo® ovat Adobe Systems Incorporatedin tavaramerkkejä. Windows®, Windows NT®, Windows ME®, Windows XP® ja Windows 2000® ovat Microsoft Corporationin Yhdysvalloissa rekisteröityjä tavaramerkkejä. Intel® ja Pentium® ovat Intel Corporationin tai sen tytäryhtiöiden tavaramerkkejä tai rekisteröityjä tavaramerkkejä Yhdysvalloissa ja muissa maissa. Energy Star® ja Energy Star -logo® ovat Yhdysvaltain ympäristönsuojeluviraston (EPA) Yhdysvalloissa rekisteröityjä tavaramerkkejä. Julkaisunumero: Q8211-90220

#### Hewlett-Packard-yhtiön ilmoitukset

Tämän asiakirjan sisältämiä tietoja voidaan muuttaa ilman ennakkoilmoitusta. Kaikki oikeudet pidätetään. Tämän materiaalin kopioiminen, sovittaminen tai kääntäminen on kiellettyä ilman Hewlett-Packard-yhtiön kirjallista ennakkolupaa lukuun ottamatta tekijänoikeuslain sallimia tapoja. HP-tuotteiden takuut määritellään niiden mukana toimitettavissa rajoitetun takuun lausekkeissa. Mikään tässä mainittu ei muodosta kattavampaa lisätakuuta. HP ei vastaa tekstin teknisistä tai toimituksellisista virheistä tai puutteista.

# **Sisältö**

| 1   | HP All-in-One – yleistä                             | 2   |
|-----|-----------------------------------------------------|-----|
|     | HP All-in-One -laitteen yleiskatsaus                | 2   |
|     | Ohjauspaneelin toiminnot                            | 4   |
|     | HP Photosmart -ohjelman käyttäminen                 | 5   |
|     | Lisätietojen hankkiminen                            | 6   |
|     | Käytönaikaisen ohjeen käyttäminen                   | 6   |
|     | Verkkoasetusten määrittäminen                       | 7   |
|     | Alkuperäiskappaleiden ja paperin lisääminen         | .10 |
|     | Paperitukosten ehkäiseminen                         | .12 |
|     | Kopioiminen                                         | .13 |
|     | Kuvan skannaaminen                                  | .13 |
|     | 10 x 15 cm:n (4 x 6 tuuman) valokuvien tulostaminen | .15 |
|     | Tulostaminen sovellusohielmasta                     | .17 |
|     | Mustekasettien vaihtaminen                          | .18 |
|     | HP All-in-One -laitteen puhdistaminen               | .21 |
| 2   | Vianmääritys ja tuki                                | .23 |
|     | Ohjelmiston poisto ja uudelleenasennus              | .23 |
|     | Laitteiston asennuksen vianmääritys                 | .24 |
|     | Verkon vianmääritys                                 | .26 |
|     | Paperitukosten poistaminen                          | .29 |
|     | Mustekasettiin liittyvät viestit                    | .29 |
|     | Tukiprosessi                                        | .34 |
|     | HP:n puhelintuki                                    | .34 |
|     | Lisätakuuvaihtoehdot                                | .35 |
| 3   | Tekniset tiedot                                     | .36 |
|     | Järjestelmävaatimukset                              | .36 |
|     | Paperitiedot                                        | .36 |
|     | Tulostuksen tekniset tiedot                         | .36 |
|     | Kopioinnin tekniset tiedot                          | .37 |
|     | Skannauksen tekniset tiedot                         | .37 |
|     | Laitteen mitat                                      | .37 |
|     | Virtatiedot                                         | .37 |
|     | Käyttöympäristön tietoja                            | .37 |
|     | Äänitiedot                                          | .37 |
|     | Ympäristönsuojeluohjelma                            | .38 |
|     | Ilmoituksia säädöksistä                             | .38 |
|     | Mustekasetin takuutiedot                            | .38 |
|     | Takuu                                               | .39 |
| Hał | cemisto                                             | .40 |
|     |                                                     |     |

# HP All-in-One – yleistä

HP All-in-One -laitteella voit nopeasti ja kätevästi tehdä kopioita, skannata asiakirjoja tai tulostaa valokuvia muistikortilta. Voit käyttää monia HP All-in-One -laitteen toimintoja suoraan ohjauspaneelista käynnistämättä tietokonetta.

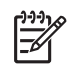

**Huomautus** Tässä oppaassa kerrotaan perustoiminnoista ja vianmäärityksestä sekä annetaan ohjeita tarvikkeiden tilaamisesta ja yhteyden ottamisesta HP-tukeen.

Käytönaikaisesta ohjeesta saat yksityiskohtaisia tietoja kaikista ominaisuuksista ja toiminnoista sekä HP All-in-One -laitteen mukana toimitetun HP Photosmart -ohjelmiston käytöstä. Lisätietoja on kohdassa Käytönaikaisen ohjeen käyttäminen.

# Valokuvien tulostaminen

HP All-in-One -laitteessa on muistikorttipaikkoja, joihin voit asettaa muistikortin ja aloittaa valokuvien tulostamisen tai muokkaamisen. Valokuvia ei tarvitse ladata ensin tietokoneeseen. Jos HP All-in-One -laite on liitetty tietokoneeseen USB-kaapelilla, voit myös siirtää valokuvat tietokoneeseen tulostettaviksi, muokattaviksi tai jaettaviksi.

# Tulostaminen tietokoneesta

HP All-in-One -laitetta voi käyttää minkä tahansa sovelluksen kanssa, jolla voi tulostaa. Voit tulostaa erilaista materiaalia, kuten reunuksettomia kuvia, tiedotteita, kortteja, silitettäviä siirtokuvia ja julisteita.

# Kopioiminen

HP All-in-One -laitteella voit tehdä laadukkaita väri- ja mustavalkokopioita useille eri paperityypeille. Voit suurentaa tai pienentää tulostettavaa kuvaa sopimaan valitulle paperikoolle, säätää kopion tummuutta sekä luoda erikoistoiminnoilla laadukkaita kopioita valokuvista (esimerkiksi reunuksettomia kopioita).

# Skannaaminen

Skannaamisella tarkoitetaan tekstin ja kuvien muuntamista sähköiseen muotoon, jotta niitä voidaan käsitellä tietokoneessa. HP All-in-One -laitteella voit skannata monenlaisia kohteita, kuten valokuvia, lehtiartikkeleita ja tekstiasiakirjoja.

# HP All-in-One -laitteen yleiskatsaus

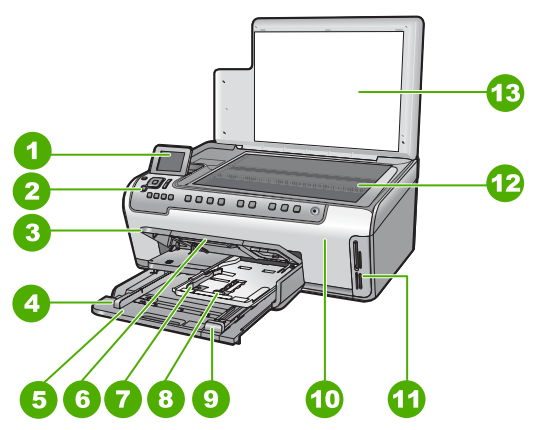

| Numero | Kuvaus                                                       |
|--------|--------------------------------------------------------------|
| 1      | Värinäyttö (kutsutaan myös näytöksi)                         |
| 2      | Ohjauspaneeli                                                |
| 3      | Tulostelokero (kuvassa yläasennossa)                         |
| 4      | Päälokeron paperin leveysohjain                              |
| 5      | Pääsyöttölokero (kutsutaan myös syöttölokeroksi)             |
| 6      | Paperilokeron jatke (kutsutaan myös lokeron jatkeeksi)       |
| 7      | Valokuvalokeron paperin leveysohjain ja paperin pituusohjain |
| 8      | Valokuvalokero                                               |
| 9      | Päälokeron paperin pituusohjain                              |
| 10     | Mustekasettipesän luukku                                     |
| 11     | Muistikorttipaikat                                           |
| 12     | Lasi                                                         |
| 13     | Kannen tausta                                                |

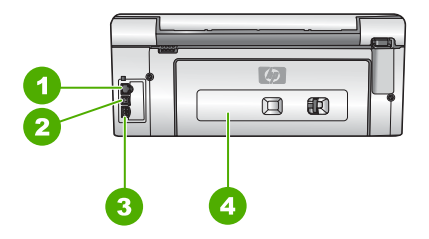

| Numero | Kuvaus          |
|--------|-----------------|
| 1      | Ethernet-portti |
| 2      | USB-portti      |
| 3      | Virtaliitäntä*  |
| 4      | Takaluukku      |

\* Laite on tarkoitettu käytettäväksi vain HP:n toimittaman verkkolaitteen kanssa.

# Ohjauspaneelin toiminnot

Seuraavassa kuvassa ja siihen liittyvässä taulukossa esitellään HP All-in-One -laitteen ohjauspaneelin toiminnot.

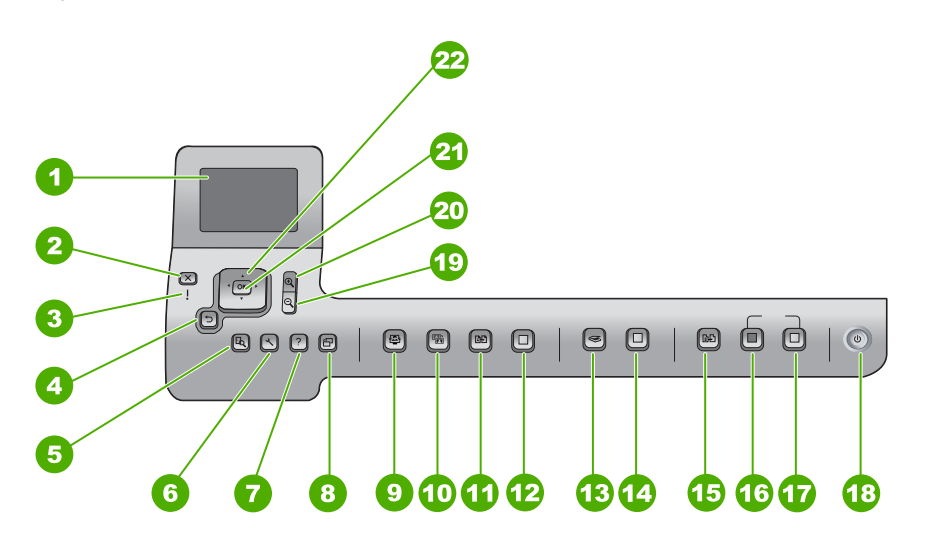

| Numero | Nimi ja kuvaus                                                                                                    |
|--------|----------------------------------------------------------------------------------------------------|
| 1      | Värinäyttö (kutsutaan myös näytöksi) Tässä näytössä näkyvät valikot, valokuvat ja ilmoitukset. Voit nostaa näytön ylös ja kääntää sen sopivaan katselukulmaan.                                                                                     |
| 2      | Peruuta: Keskeyttää meneillään olevan toiminnon ja palaa päänäyttöön.                                                                                                    |
| 3      | Huomiovalo: Ilmaisee häiriön. Lisätietoja on näytössä.                                                                                                    |
| 4      | Takaisin-painike: Palauttaa edellisen näytön näkyviin.                                                                                                    |
| 5      | Esikatselu: Näyttää kopion tai valokuvan esikatselussa.                                                                                                    |
| 6      | Asetukset: Asetukset-valikko tulee näkyviin. Sen avulla voit laatia raportteja, muuttaa faksi- ja verkkoasetuksia ja ottaa käyttöön työkaluja ja asetuksia.                                                                                        |
| 7      | Ohje: Ohje-valikko tulee näkyviin. Sen avulla voit valita aiheen, josta haluat lisätietoja. Valitsemasi aihe vaikuttaa siihen, tuleeko ohje näkyviin laitteen vai tietokoneen näyttöön.                                                            |
| 8      | Kierrä: Kiertää näkyvissä olevaa kuvaa 90 asetetta myötäpäivään. Jokainen seuraava painikkeen painallus kiertää valokuvaa 90 astetta lisää.                                                                                                    |
| 9      | Photosmart Express: Käynnistää Photosmart Express -valikon, jonka avulla voit tulostaa, tallentaa, muokata ja jakaa valokuvia.                                                                                                    |
| 10     | Kuvankorjaus: Kun tämä toiminto on valittu käyttöön, se säätää kuvan<br>automaattisesti katselua ja tulostusta varten. Voit esimerkiksi käyttää väritehosteita<br>ja kehyksiä, säätää kuvan kirkkautta sekä poistaa punasilmäisyyden. Ota toiminto |

| (jatkoa) |                                                                                                    |
|----------|----------------------------------------------------------------------------------------------------|
| Numero   | Nimi ja kuvaus                                                                                                    |
|          | käyttöön tai poista se käytöstä painamalla Kuvankorjaus-painiketta.<br>Oletusasetuksen mukaan tämä toiminto on käytössä.                                                                                                    |
| 11       | Tulostaminen uudelleen: Skannaa kuvan ja tulostaa sen.                                                                                                    |
| 12       | Tulosta valokuvat: Tulostaa muistikortilta valitut kuvat. Jos valokuvia ei ole valittu<br>HP All-in-One tulostaa näytössä näkyvän kuvan. Kun laite on lepotilassa, Tulosta<br>valokuvat -painikkeen painaminen käynnistää Photosmart Express -valikon.                                            |
| 13       | Skannausvalikko: Näkyviin tulee Skannausvalikko, jossa voit valita skannauskohteen.                                                                                                    |
| 14       | Skannaa: Kun laite on lepotilassa ja painat Skannaa-painiketta, näkyviin tulee<br>Skannausvalikko. Sen avulla voit valita skannauskohteen. Jos Skannausvalikko<br>on jo näkyvissä, painikkeen painallus lähettää työn korostettuna näkyvään<br>kohteeseen.                                        |
| 15       | Kopiointivalikko: Voit valita kopiota koskevia vaihtoehtoja, esimerkiksi kopioiden määrän, paperikoon ja paperityypin.                                                                                                    |
| 16       | Kopioi, Musta: Aloittaa mustavalkoisen työn kopioinnin.                                                                                                    |
| 17       | Kopioi, Väri: Aloittaa värillisen työn kopioinnin.                                                                                                    |
| 18       | Virta: Tätä painiketta painamalla voit kytkeä ja katkaista HP All-in-One -laitteen virran. Kun HP All-in-One -laitteesta on katkaistu virta, laite kuluttaa yhä hieman virtaa. Jos haluat katkaista virran kokonaan, katkaise virta HP All-in-One -laitteesta ja irrota virtajohto pistorasiasta. |
| 19       | Loitonna: Loitontaa niin, että kuvasta näkyy enemmän tai useita kuvia näkyy yhtä aikaa näytössä.                                                                                                    |
| 20       | Lähennä: Lähentämällä voit suurentaa näytössä olevaa kuvaa. Painikkeen avulla voit myös säätää rajausruutua, kun tulostat asiakirjaa.                                                                                                    |
| 21       | OK: Painiketta painamalla voit valita näytöstä valikon, asetuksen tai arvon.                                                                                                    |
| 22       | Nuolinäppäimistö: Voit siirtyä valikon vaihtoehdoissa painamalla ylä- tai alanuolta tai<br>oikeaa tai vasenta nuolipainiketta.                                                                                                    |
|          | kohdan tulostettavaksi.                                                                                                    |

# HP Photosmart -ohjelman käyttäminen

HP All-in-One -laitteen asennuksen yhteydessä asentamasi HP Photosmart -ohjelmiston (Windows) tai HP Photosmart Mac -ohjelmiston (Mac) avulla voit käyttää monia ominaisuuksia, jotka eivät ole käytettävissä ohjauspaneelissa. Ohjelmistolla voit tulostaa helposti valokuvia tai tilata paperikuvia Internetissä. Lisäksi ohjelmistossa on perustoiminnot, kuten valokuvien tallentaminen, tarkasteleminen ja jakaminen.

Lisätietoja ohjelmistosta on käytönaikaisessa ohjeessa.

# Lisätietojen hankkiminen

Erilaisista painetuista ja käytönaikaisista ohjeista saa tietoja HP All-in-One -laitteen asennuksesta ja käytöstä.

# Asennusopas

Asennusoppaassa on HP All-in-One -laitteen määrittämiseen ja ohjelmiston asentamiseen liittyviä ohjeita. Tee asennusoppaan toimet oikeassa järjestyksessä. Jos asennuksen aikana ilmenee ongelmia, lue asennusoppaan viimeisen osan vianmääritystiedot tai katso tämän käyttöoppaan kohta Vianmääritys ja tuki.

# • HP Photosmart -ohjelmiston esittely (Windows)

HP Photosmart -ohjelmiston esittely on hauska, interaktiivinen tapa saada nopea yleiskuva HP All-in-One -laitteen mukana toimitetusta ohjelmistosta. Saat tietoja siitä, miten HP All-in-One -laitteen mukana toimitetulla ohjelmistolla voi muokata, järjestää ja tulostaa valokuvia.

# Käytönaikainen ohje

Käytönaikaisessa ohjeessa on sellaisiin HP All-in-One -laitteen ominaisuuksiin liittyviä yksityiskohtaisia ohjeita, joita ei ole kuvattu tässä peruskäyttöoppaassa. Ohje sisältää tietoja muun muassa ominaisuuksista, jotka ovat käytettävissä vain HP All-in-One -laitteen mukana toimitetussa ohjelmistossa.

Lisätietoja on kohdassa Käytönaikaisen ohjeen käyttäminen.

# Laitteen Ohje-toiminto

Laitteen näyttöön voit avata ohjeen, josta voit etsiä lisätietoja valituista aiheista. Saat ohjeen näkyviin ohjauspaneelista painamalla Ohje-painiketta.

# Lueminut

Lueminut-tiedostossa on viimeisimmät tiedot, joita ei ehkä löydy muista julkaisusta. Lueminut-tiedosto on käytettävissä ohjelman asennuksen jälkeen.

## • www.hp.com/support

Jos käytössäsi on Internet-yhteys, voit etsiä ohjeita ja tukea HP:n Web-sivustosta. Web-sivustossa on saatavana teknistä tukea, ajureita, tarvikkeita sekä tilaustietoja.

# Käytönaikaisen ohjeen käyttäminen

Tässä oppaassa esitellään vain joitakin käytettävissä olevista ominaisuuksista, jotta pääsisit alkuun HP All-in-One -laitteen käyttämisessä. Saat tietoja kaikista HP All-in-One -laitteen tukemista toiminnoista laitteen käytönaikaisesta ohjeesta.

# HP Photosmart -ohjelmiston ohje en käyttäminen Windows-tietokoneessa

- 1. Napsauta HP:n ratkaisukeskus -ohjelmassa HP All-in-One -laitteen välilehteä.
- 2. Napsauta Laitetuki-alueella Käytönaikainen opas- tai Vianmääritys-vaihtoehtoa.
  - Jos valitset vaihtoehdon Käytönaikainen opas, näkyviin tulee ponnahdusvalikko. Voit valita, avataanko koko ohjejärjestelmän aloitussivu vai siirrytäänkö nimenomaan HP All-in-One -laitteen ohjetoimintoon.
  - Jos valitset Vianmääritys-vaihtoehdon, Vianmääritys ja tuki -sivu avautuu.

# HP Photosmart Mac Help -ohjeen käyttäminen

→ Valitse HP Photosmart Studio -ohjelman Help (Ohje) -valikosta HP Photosmart Mac Help.

HP Photosmart Mac Help -ohje avautuu näyttöön.

HP All-in-One – yleistä

# Verkkoasetusten määrittäminen

Tässä jaksossa kerrotaan HP All-in-One -laitteen liittämisestä verkkoon sekä verkkoasetusten tarkastamisesta ja hallitsemisesta.

## Kiinteän verkon asennus

Tässä jaksossa kerrotaan, kuinka HP All-in-One liitetään reitittimeen, kytkimeen tai keskittimeen Ethernet-kaapelilla ja kuinka verkkoyhteydessä tarvittava HP All-in-One -ohjelmisto asennetaan.

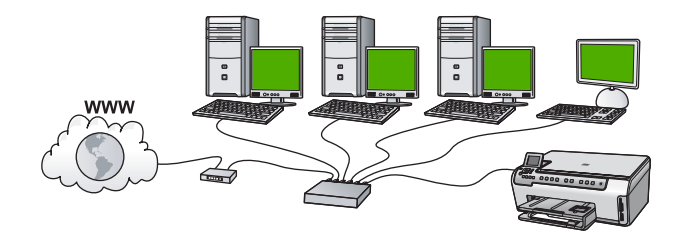

## Kiinteään verkkoon tarvittavat laitteet

Ennen HP All-in-One -laitteen kytkemistä verkkoon varmista, että käytettävissä on seuraavat edellytykset.

- Toimiva Ethernet-verkko, johon sisältyy Ethernet-porteilla varustettu reititin, kytkin tai keskitin.
- CAT-5-Ethernet-kaapeli.

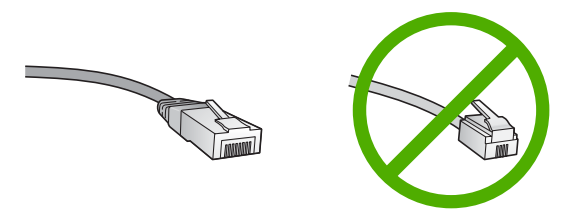

Vaikka tavalliset Ethernet-kaapelit näyttävät samanlaisilta kuin puhelinkaapelit, kaapeleita ei voi korvata keskenään. Molemmissa on erisuuri määrä johtimia ja lisäksi niiden liittimet ovat erilaiset. Ethernet-kaapeliliitin (RJ-45-liitin) on leveämpi ja paksumpi, ja siinä on aina 8 kosketinta. Puhelinliittimessä on 2 - 6 kosketinta.

Ethernet-liitännällä varustettu pöytätietokone tai kannettava tietokone.

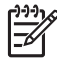

**Huomautus** HP All-in-One -laite tukee sekä 10 megabitin että 100 megabitin Ethernet-verkkoja. Varmista, että käyttämäsi verkkoliitäntäkortti toimii näillä nopeuksilla.

Internet-laajakaistayhteys (suositeltava), esimerkiksi kaapeli- tai DSL-yhteys. Internet-laajakaistayhteys tarvitaan, jos yhteys HP Photosmart Share -palveluun halutaan muodostaa suoraan HP All-in-One -laitteesta.

### HP All-in-One -laitteen verkkoliitäntä

HP All-in-One -laitteen takana on Ethernet-portti.

### HP All-in-One -laitteen liittäminen verkkoon

1. Irrota keltainen suojus HP All-in-One -laitteen takaa.

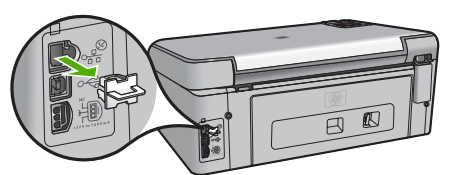

2. Kytke Ethernet-kaapeli HP All-in-One -laitteen takana olevaan Ethernet-porttiin.

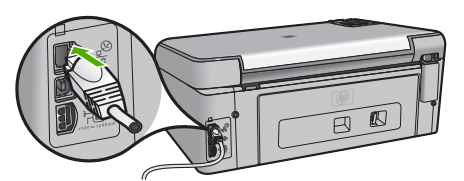

3. Kytke Ethernet-kaapelin toinen pää Ethernet-reitittimen tai -kytkimen vapaaseen porttiin.

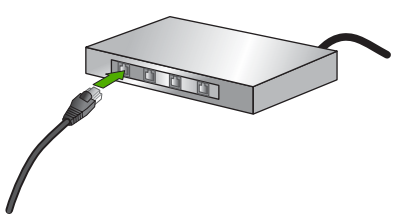

4. Kun olet liittänyt HP All-in-One -laitteen verkkoon, asenna ohjelmisto.

#### Verkkoyhteyteen tarvittavan ohjelmiston asentaminen

Tämän osan ohjeiden avulla voit asentaa HP All-in-One -ohjelmiston verkkoon liitettyyn tietokoneeseen. Ennen kuin asennat ohjelmiston, varmista, että HP All-in-One on liitetty verkkoon.

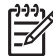

**Huomautus 1** Jos tietokone on määritetty muodostamaan yhteys useisiin verkkoasemiin, varmista ennen ohjelmiston asennusta, että tietokone on yhteydessä näihin asemiin. Muussa tapauksessa HP All-in-One -asennusohjelmisto saattaa ottaa käyttöön yhden näistä varatuista asematunnuksista, jolloin tietokoneesta ei voi muodostaa enää yhteyttä kyseiseen verkkoasemaan.

**Huomautus 2** Asennukseen kuluu noin 20 - 45 minuuttia. Tämä vaihtelee käyttöjärjestelmän, vapaan muistitilan ja tietokoneen suorittimen nopeuden mukaan.

## Windows HP All-in-One -ohjelmiston asentaminen

- 1. Lopeta kaikki tietokoneessa käynnissä olevat sovellukset ja poista tilapäisesti kaikki palomuurit sekä virustarkistusohjelmat käytöstä.
- 2. Aseta HP All-in-One -laitteen mukana toimitettu Windows-CD-levy tietokoneen CDasemaan ja noudata näytön ohjeita.
- 3. Jos palomuureja koskeva valintaikkuna tulee näkyviin, toimi seuraavasti:
  - Asennuksen estävät ongelmat -näyttö tarkoittaa, että tietokoneessa voi olla käynnissä palomuuriohjelma tai haittaohjelmien poistoohjelma, joka saattaa häiritä HP-ohjelmiston asennusta. Parhaan tuloksen saat, jos otat palomuuriohjelman tai haittaohjelmien poisto-ohjelman tilapäisesti pois käytöstä asennuksen ajaksi. Lisätietoja on palomuurin käyttöoppaassa. Kun asennus on valmis, voit ottaa palomuuriohjelman tai haittaohjelmien poistoohjelman uudelleen käyttöön.

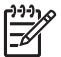

**Huomautus** Jos Asennuksen estävät ongelmat -näyttö tulee näkyviin sen jälkeen, kun palomuuri tai haittaohjelmien poisto-ohjelma on otettu pois käytöstä, voit jatkaa asennusta.

- Tietoja palomuureista tarkoittaa, että Microsoftin Internet-yhteyden palomuuri tai Windowsin palomuuri on käytössä. Napsauta Seuraava-painiketta, jotta asennusohjelma voisi avata tarpeelliset portit ja jatkaa asennusta. Jos näyttöön tulee Windowsin suojausvaroitukset Hewlett-Packardin julkaisemalle ohjelmalle, pura tämän ohjelman torjunta.
- Valitse Yhteystyyppi-näytöstä Verkon kautta ja valitse Seuraava. Kun asennusohjelma etsii HP All-in-One -laitetta verkosta, näkyvissä on etsintänäyttö.
- Varmista Tulostin löytyi -näytössä, että tulostimen kuvaus on oikea. Jos verkosta löytyy useita tulostimia, näkyviin tulee Tulostimia löytyi -näyttö. Valitse HP All-in-One, johon haluat muodostaa yhteyden. Saat HP All-in-One -laitteen asetukset selville tulostamalla verkon asetussivun.
- 6. Jos laitteen tiedot ovat oikein, valitse Kyllä, asennetaan tämä tulostin.
- 7. Lopeta asennus käynnistämällä tietokone uudelleen, kun kehotus tulee näkyviin. Kun ohjelmiston asennus on valmis, HP All-in-One on valmis käyttöön.
- 8. Jos ennen asennusta poistit tietokoneen palomuurin tai virustorjuntaohjelman käytöstä, ota se uudelleen käyttöön.
- 9. Tarkista verkkoyhteyden toimivuus tulostamalla tietokoneesta HP All-in-One -laitteen itsetestiraportti.

### Mac HP All-in-One -ohjelmiston asentaminen

- 1. Lopeta kaikki tietokoneen käynnissä olevat sovellukset.
- 2. Aseta HP All-in-One -laitteen mukana toimitettu Mac-CD-levy Mac-tietokoneen CDasemaan.
- 3. Kaksoisosoita HP All-in-One -laitteen asennusohjelman symbolia.
- Kirjoita Authenticate (Autentikoi) -valintataulussa verkkoon tai Mac-tietokoneeseen kirjautumiseen vaadittava verkonvalvojan salasana. Asennusohjelma etsii HP All-in-One -laitteita.
- 5. Valitse HP Installer -valintataulussa kieli ja HP All-in-One, johon haluat muodostaa yhteyden.

- Jatka asennusta, mukaan lukien Setup Assistant (Asennusavustaja) -toiminto, noudattamalla näytön ohjeita, kunnes kaikki vaiheet on käyty läpi. Kun ohjelmiston asennus on valmis, HP All-in-One on valmis käyttöön.
- 7. Tarkista verkkoyhteyden toimivuus tulostamalla Mac-tietokoneesta HP All-in-One -laitteen itsetestiraportti.

# Alkuperäiskappaleiden ja paperin lisääminen

Voit kopioida tai skannata jopa Letter- tai A4-kokoisia alkuperäiskappaleita asettamalla ne skannerin lasille.

# Alkuperäiskappaleen asettaminen lasille

- 1. Nosta HP All-in-One -laitteen kansi.
- 2. Pane alkuperäiskappale tulostettava puoli alaspäin laitteen lasin oikeaan etukulmaan.

Vihje Myös lasin reunaan merkityt merkit osoittavat, mihin kohtaan

alkuperäiskappale asetetaan.

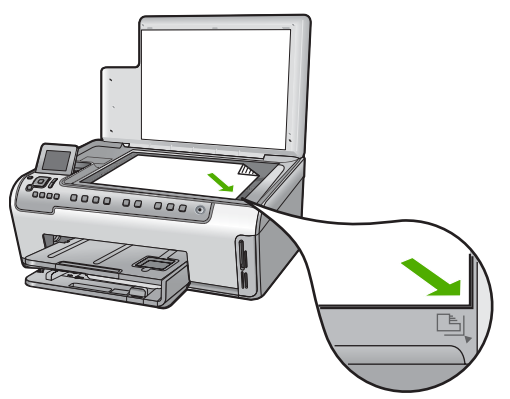

3. Sulje kansi.

# Täysikokoisen paperin lisääminen

1. Vedä syöttölokero ulos ja siirrä sitten lokeron pituus- ja leveysohjaimet uloimpaan asentoon.

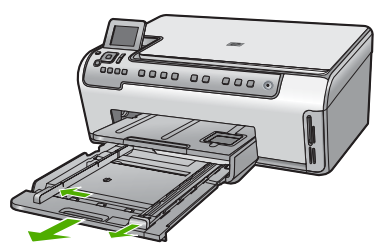

- 2. Tasaa papereiden reunat kopauttamalla paperipinoa tasaisella pinnalla. Tarkista sitten, että
  - paperit eivät ole repeytyneitä, pölyisiä tai ryppyisiä eivätkä paperien reunat ole käpristyneet tai taittuneet
  - kaikki pinossa olevat arkit ovat samankokoisia ja -tyyppisiä.
- 3. Pane paperipino paperilokeroon siten, että pinon lyhyt reuna osoittaa eteenpäin ja arkkien tulostuspuolet ovat alaspäin. Työnnä paperipino lokeroon niin pitkälle kuin se menee.
  - Vihje Jos käytät kirjelomaketta, aseta sivun yläosa eteenpäin ja
    - tulostettava puoli alaspäin. Myös paperilokeroon painettu kaavio opastaa täysikokoisen paperin ja kirjelomakkeiden lisäämisessä.

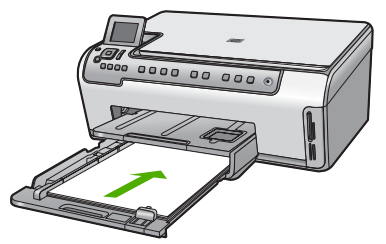

4. Siirrä paperipinon leveys- ja pituusohjaimia sisäänpäin, kunnes ne ovat paperipinon reunoja vasten.

Älä täytä syöttölokeroa liikaa. Varmista, että paperipino mahtuu syöttölokeroon ja että se ei ulotu paperinleveysohjaimen yläreunan yläpuolelle.

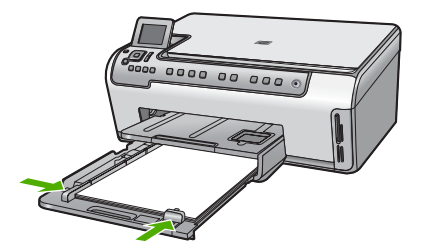

- 5. Työnnä syöttölokero takaisin HP All-in-One -laitteeseen.
- 6. Vedä tulostelokeron jatke itseäsi kohti niin pitkälle kuin se liukuu. Avaa tulostelokeron jatke ääriasentoonsa vetämällä esiin tulostuslokeron jatkeen paperipidike.

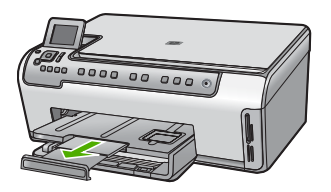

[]-)-) [\_\_\_\_\_ Huomautus Jos käytät Legal-kokoista paperia, jätä lokeron jatke kiinni.

# 10 x 15 cm:n valokuvapaperin lisääminen valokuvapaperilokeroon

1. Nosta tulostelokeroa ja vedä valokuvalokero ulos.

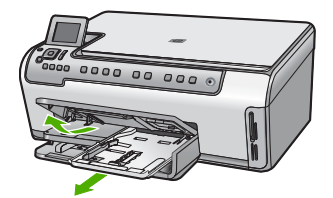

 Aseta valokuvapaperipino lokeroon siten, että pinon lyhyt reuna osoittaa eteenpäin ja arkkien tulostuspuolet ovat alaspäin. Työnnä valokuvapaperipino lokeroon niin pitkälle kuin se menee.

Jos valokuvapaperin reunassa on repäisynauhoja, lisää valokuvapaperi laitteeseen niin, että repäisynauhat ovat lähimpänä itseäsi.

 Siirrä paperipinon leveys- ja pituusohjaimia sisäänpäin, kunnes ne ovat valokuvapaperipinon reunoja vasten. Älä täytä valokuvalokeroa liikaa. Varmista, että paperipino mahtuu

valokuvalokeroon eikä se ulotu paperinleveysohjaimen yläreunan yläpuolelle.

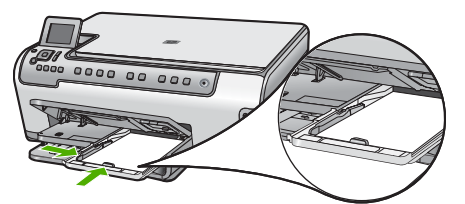

4. Työnnä valokuvalokero paikalleen ja laske tulostelokero alas.

# Paperitukosten ehkäiseminen

Voit ehkäistä paperitukoksia noudattamalla seuraavia ohjeita.

- Poista tulostuneet paperit tulostelokerosta riittävän usein.
- Säilytä käyttämättömät paperiarkit tasaisella alustalla suljettavassa pakkauksessa, jotta ne eivät käpristy tai rypisty.
- Varmista, että paperi on tasaisesti syöttölokerossa eivätkä paperin reunat ole taittuneet tai revenneet.
- Kun tulostat etiketeille, varmista, että etikettiarkit ovat enintään kaksi vuotta vanhoja. Kun paperi kulkee HP All-in-One -laitteen läpi, vanhojen arkkien tarrat saattavat irrota ja aiheuttaa paperitukoksia.
- Älä pane syöttölokeroon samanaikaisesti useita paperityyppejä ja -kokoja. Syöttölokerossa olevan paperipinon kaikkien arkkien on oltava samankokoisia ja -tyyppisiä.
- Työnnä syöttölokeron leveysohjaimet tiiviisti paperipinon reunoja vasten. Varmista, että paperin leveysohjaimet eivät taivuta syöttölokerossa olevaa paperia.
- Älä työnnä paperia liian pitkälle syöttölokeroon.
- Käytä HP All-in-One -laitteelle suositeltuja paperityyppejä.

# Kopioiminen

Voit ottaa laadukkaita kopioita ohjauspaneelin avulla.

### Kopioiminen ohjauspaneelista

- 1. Varmista, että tulostimen syöttölokerossa on paperia.
- 2. Pane alkuperäiskappale tulostettava puoli alaspäin laitteen lasin oikeaan etukulmaan.
- 3. Aloita kopiointi painamalla Kopioi, Musta tai Kopioi, Väri.

# Kuvan skannaaminen

Voit käynnistää skannauksen tietokoneesta tai HP All-in-One -laitteesta. Tässä osassa on ohjeet ainoastaan HP All-in-One -laitteen ohjauspaneelista skannaamiseen.

Voit käyttää skannaustoimintoja vain, kun HP All-in-One -laite ja tietokone on liitetty toisiinsa ja molempiin on kytketty virta. Myös HP Photosmart -ohjelmiston (Windows) tai HP Photosmart Mac -ohjelmiston (Mac) täytyy olla asennettuna ja käynnissä ennen skannaamista.

 Jos käytössä on Windows-tietokone, ohjelma on käynnissä, kun Windowsin ilmaisinalueella (näytön oikeassa alareunassa, kellon lähellä) näkyy HP Digital Imaging Monitor -kuvake.

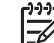

Huomautus Jos suljet Windowsin ilmaisinalueella olevan HP Digital Imaging Monitor -kuvakkeen, jotkin HP All-in-One -laitteen skannaustoiminnot eivät välttämättä ole käytettävissä. Jos näin tapahtuu, voit palauttaa kaikki toiminnot käynnistämällä tietokoneen uudelleen tai käynnistämällä HP Photosmart -ohjelmiston.

- Mac-tietokoneissa ohjelmisto on aina käynnissä.
- Vihje Voit käyttää HP Photosmart -ohjelmistoa (Windows) tai HP Photosmart
- Mac -ohjelmistoa (Mac) kuvien (myös panoraamakuvien) skannaamiseen. Tämän ohjelmiston avulla voit myös muokata, tulostaa ja jopa jakaa skannattuja kuvia. Lisätietoja on HP All-in-One -laitteen mukana toimitetussa käytönaikaisessa ohjeessa.

# Skannatun tiedoston tallentaminen muistikortille

- 1. Varmista, että muistikortti on HP All-in-One -laitteen oikeassa korttipaikassa.
- 2. Pane alkuperäiskappale tulostettava puoli alaspäin laitteen lasin oikeaan etukulmaan.
- 3. Paina Skannausvalikko-painiketta.
- 4. Korosta Skannaa muistikortille painamalla ▼-painiketta ja paina sitten OKpainiketta.

HP All-in-One -laite skannaa kuvan ja tallentaa tiedoston muistikorttiin JPEGmuodossa.

# Valokuvan skannaaminen ja tulostaminen

- 1. Paina Tulostaminen uudelleen -painiketta.
- 2. Aseta alkuperäinen valokuva tulostuspuoli alaspäin lasin oikeaan etukulmaan, kun ohjelma sitä pyytää, ja tee sitten seuraavat toimet:

# Alkuperäisen valokuvan tulostaminen käyttämällä oletusasetuksia

→ Paina Tulosta valokuvat -painiketta.

# Tulostusasetusten muuttaminen ennen alkuperäisen valokuvan tulostamista

- a. Paina OK-painiketta.
- b. Korosta paperikoko ◀- tai ▶-painikkeella ja paina sitten OK-painiketta. Käytettävissä olevat paperikoot vaihtelevat maa- ja aluekohtaisesti.

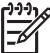

 Huomautus Paperikoon mukaan sinua ehkä pyydetään valitsemaan sivuille tulostettavien valokuvien asettelu.

 Kun Korjaa haalist. alkup? -kehote tulee näkyviin, korosta joko Kyllä tai Ei ja paina sitten OK-painiketta.

HP All-in-One skannaa alkuperäisen ja tuo valokuvan näyttöön esikatseluun.

Tuo valikko näkyviin painamalla OK-painiketta.

Vihje Jos haluat tulostaa valitusta valokuvasta useamman kuin yhden

kopion, avaa ▼-painikkeella Kopiomäärä ja paina sitten OK. Lisää tai vähennä kopioiden määrää nuolipainikkeilla.

Jos haluat muokata valokuvaa ennen tulostusta, valitse Muokkaa kuvaa ▼-painikkeella ja paina sitten OK-painiketta.

e. Korosta Valmis painamalla ▼-painiketta ja paina sitten OK-painiketta. Tulostusyhteenveto-näyttö avautuu.

f. Korosta jokin seuraavista vaihtoehdoista painamalla ▲- tai ▼-painiketta ja paina sitten OK-painiketta.

| Tulostus<br>-asetukset | Voit manuaalisesti valita tulostuspaperin ja sen, haluatko<br>tulostaa päivämäärän ja kellonajan valokuvaan.                                                                                                    |
|------------------------|----------------------------------------------------------------------------------------------------|
|                        | Oletusasetuksen mukaan Paperityyppi-asetuksena on<br>Automaattinen ja Päivämääräleima-asetuksena Ei<br>käytössä. Jos haluat, voit muuttaa näitä oletusasetuksia<br>valitsemalla Aseta uudet asetukset -vaihtoehdon. |
| Esikatselu             | Tuo tulostettavan sivun näkyviin esikatseluun. Sen avulla<br>voit vahvistaa asetukset ennen tulostamista, eikä paperia<br>ja mustetta kulu virheellisten töiden tulostukseen.                                       |
| Tulosta nyt            | Tulostaa valokuvan valitun kokoisena ja valituin asetuksin.                                                                                                    |

#### Skannaaminen tietokoneeseen

- 1. Pane alkuperäiskappale tulostettava puoli alaspäin laitteen lasin oikeaan etukulmaan.
- 2. Paina Skannausvalikko.
- Korosta Skannaa tietokoneeseen painamalla ▼-painiketta ja paina sitten OKpainiketta.
- 4. Jos HP All-in-One on kytketty verkkoon liitettyyn tietokoneeseen, toimi seuraavasti:
  - Valitse Valitse kone painamalla OK.
    Näyttöön tulee luettelo HP All-in-One -laitteeseen liitetyistä tietokoneista.

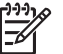

Huomautus USB-liitännällä kytketyt tietokoneet saattavat näkyä Valitse kone -valikossa verkon kautta liitettyjen tietokoneiden lisäksi.

b. Valitse oletustietokone painamalla OK tai valitse jokin muu tietokone painamalla ▼ ja paina sitten OK-painiketta.
 Näyttöön tulee Skannausosoite-valikko, joka sisältää valitussa tietokoneessa käytettävissä olevat sovellukset.

Kun HP All-in-One on kytketty suoraan tietokoneeseen USB-kaapelilla, jatka vaiheeseen 5.

- Valitse skannatun asiakirjan vastaanottava oletussovellus painamalla OK tai valitse jokin muu sovellus painamalla ▼ ja paina sitten OK. Tietokoneen näyttöön tulee skannattavan asiakirjan esikatselukuva, jota voit muokata.
- 6. Tee esikatselukuvaan tarvittavat muutokset ja valitse Hyväksy, kun olet valmis.

# 10 x 15 cm:n (4 x 6 tuuman) valokuvien tulostaminen

Voit valita määrätyt muistikortilla olevat valokuvat tulostettaviksi 10 x 15 cm:n valokuvina.

#### Yhden tai usean 10 x 15 cm:n valokuvan tulostaminen

1. Aseta muistikortti HP All-in-One -laitteen sopivaan korttipaikkaan. Käännä muistikortti niin, että etiketti on vasemmalla ja kontaktipinnat ovat

HP All-in-One -laitteeseen päin. Työnnä sitten kortti korttipaikkaan niin, että valokuvan merkkivalo syttyy.

HP All-in-One tukee alla kuvattuja muistikortteja. Muistikortti voidaan asettaa vain muistikorttityypille sopivaan korttipaikkaan.

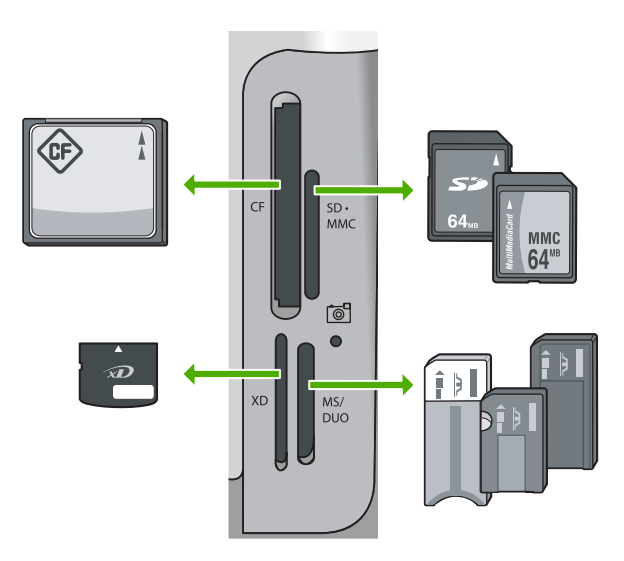

- Ylhäällä vasemmalla: CompactFlash (I, II)
- YIhäällä oikealla: Secure Digital, MultiMediaCard (MMC), Secure MultiMedia Card
- Alhaalla vasemmalla: xD-Picture Card
- Alhaalla oikealla: Memory Stick, Magic Gate Memory Stick, Memory Stick Duo (erikseen hankittavaa sovitinta käyttäen), Memory Stick Pro
- Valitse Näytä ja tulosta painamalla OK-painiketta. Kun painat OK-painiketta, muistikortin uusin valokuva tulee näkyviin.
- 3. Selaa muistikortilla olevia valokuvia tai -painikkeella.
- 4. Kun tulostettava valokuva tulee näyttöön, paina OK.
  - Vihje Jos haluat tulostaa kuvan tulostuksen oletusasetuksia käyttämällä,
  - ç⊊ paina Tulosta valokuvat -painiketta. HP All-in-One tulostaa 10 x 15 cm:n kokoisen kopion valokuvasta valokuvalokeroon lisätylle paperille.
  - kokoisen kopion valokuvasta valokuvalokeroon lisatylie paper
- 5. Valitse 4 x 6 painamalla OK-painiketta.
- - Yhden 10 x 15 cm:n kokoisen reunuksettoman valokuvan tulostaminen 10 x 15 cm:n kokoiselle valokuvapaperiarkille
  - Enintään kolmen 10 x 15 cm:n kokoisen reunuksellisen valokuvan tulostaminen täysikokoiselle paperiarkille

Valittu valokuva tulee näkyviin, kun painat OK-painiketta.

- 8. Kun olet muuttanut tulostusasetukset ja valinnut valokuvat, tuo valikko näkyviin painamalla OK-painiketta.
- 9. Valitse Valinta tehty painamalla ▼-painiketta ja paina sitten OK-painiketta. Tulostusyhteenveto-näyttö avautuu.
- 10. Valitse ▲- tai ▼-painikkeella jokin seuraavista vaihtoehdoista ja paina sitten OK.

| Tulostus<br>-asetukset | Voit määrittää tulostuksessa käytettävän paperityypin<br>manuaalisesti sekä valita, tulostetaanko valokuvaan<br>päivämäärä- ja aikaleima.                                                                                        |
|------------------------|----------------------------------------------------------------------------------------------------|
|                        | Oletusarvoisesti Paperityyppi-asetuksen arvo on<br>Automaattinen ja Päivämääräleima-asetuksen arvo Ei<br>käytössä. Voit halutessasi muuttaa näiden asetusten<br>oletusarvot Aseta uudet asetukset -vaihtoehdon avulla.           |
| Esikatselu             | Näyttää esikatselukuvan, josta näet, miltä tulostettava sivu<br>näyttää. Tämän toiminnon avulla voit tarkistaa asetukset ennen<br>tulostamista ja siten välttää paperin ja musteen tuhlaamista<br>mahdollisten virheiden vuoksi. |
| Tulosta nyt            | Voit tulostaa valokuvat valitun koon ja asettelun mukaan.                                                                                                    |

# Tulostaminen sovellusohjelmasta

Ohjelmisto käsittelee automaattisesti useimmat tulostusasetukset. Asetuksia tarvitsee muuttaa manuaalisesti vain silloin, kun muutetaan tulostuslaatua, tulostetaan erikoisille paperi- tai kalvotyypeille tai käytetään erityistoimintoja.

#### Tulostaminen sovellusohjelmasta (Windows)

- 1. Varmista, että tulostimen syöttölokerossa on paperia.
- 2. Valitse sovellusohjelman Tiedosto-valikosta Tulosta.
- Valitse tulostimeksi HP All-in-One. Jos HP All-in-One on määritetty oletustulostimeksi, tämän vaiheen voi ohittaa. HP All-in-One on jo valittu.
- Jos haluat muuttaa asetuksia, napsauta painiketta, joka avaa Ominaisuudet-valintaikkunan.
   Painikkeen nimi voi olla eri sovelluksissa erilainen, esimerkiksi Ominaisuudet, Asetukset, Tulostinasetukset, Tulostin tai Määritykset.

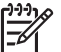

 Huomautus Kun tulostat valokuvaa, valitse oikeat paperityypin ja valokuvan parantamisen asetukset.  Määritä oikeat tulostustyön asetukset Lisäasetukset-, Tulostuksen pikavalinnat-, Ominaisuudet ja Väri-välilehdessä.

Vihje Voit määrittää oikeat tulostustyön asetukset valitsemalla haluamasi

- vaihtoehdon Tulostuksen pikavalinnat -välilehden ennalta määritetyistä tulostustöistä. Valitse tulostustehtävän tyyppi Tulostuksen pikavalinnat -luettelosta. Valitun tulostustyön tyypin oletusasetukset määritetään, ja niiden yhteenveto näkyy Tulostuksen pikavalinnat -välilehdellä. Tarvittaessa voit säätää asetuksia ja tallentaa mukautetut asetukset uudeksi tulostuksen pikavalinnaksi. Voit tallentaa mukautetun tulostuksen pikavalinnan valitsemalla sen ja valitsemalla sitten Tallenna. Voit poistaa mukautetun tulostuksen pikavalinnan valitsemalla sen ja valitsemalla sitten Poista.
- 6. Sulje Ominaisuudet-valintaikkuna valitsemalla OK.
- 7. Aloita tulostus valitsemalla Tulosta tai OK.

## Tulostaminen sovellusohjelmasta (Mac)

- 1. Varmista, että tulostimen syöttölokerossa on paperia.
- Valitse sovellusohjelman File (Arkisto) -valikosta Page Setup (Arkin määrittely). Näyttöön tulee Page Setup (Arkin määrittelyt) -valintataulu, jossa voi määrittää arkin paperikoon, suunnan ja skaalauksen.
- 3. Varmista, että HP All-in-One on valittu tulostimeksi.
- 4. Määritä arkin asetukset:
  - Valitse paperikoko.
  - Valitse suunta.
  - Anna skaalausprosentti.
- 5. Valitse OK.
- Valitse sovellusohjelman File (Arkisto) -valikosta Print (Tulosta). Näyttöön tulee Print (Tulosta) -valintataulu ja Copies & Pages (Kopiot ja sivut) -välilehti.
- 7. Tee projektissa tarvittavat muutokset ponnahdusvalikon tulostusasetuksiin.

Huomautus Kun tulostat valokuvaa, valitse oikeat paperityypin ja valokuvan parantamisen asetukset.

8. Aloita tulostaminen valitsemalla Print (Tulosta).

# Mustekasettien vaihtaminen

Vaihda mustekasetit noudattamalla näitä ohjeita.

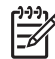

**Huomautus** Jos asennat mustekasetteja HP All-in-One -laitteeseen ensimmäistä kertaa, varmista, että käytät laitteen mukana tulleita mustekasetteja. Näiden kasettien muste on kehitetty sopimaan yhteen tulostimen tulostuspääyksikön kanssa ensimmäisellä käyttökerralla.

Jos et ole vielä hankkinut vaihtomustekasetteja HP All-in-One -laitetta varten, tilaa kasetit osoitteesta www.hp.com/learn/suresupply. Valitse kehotettaessa maa tai alue. Valitse myös tuote ja napsauta sitten sivulla olevaa ostolinkkiä.

### Mustekasettien vaihtaminen

- 1. Varmista, että HP All-in-One -laitteeseen on kytketty virta.
- 2. Avaa mustekasettipesän luukku nostamalla sitä laitteen etupuolen keskikohdasta, kunnes kansi lukittuu paikalleen.

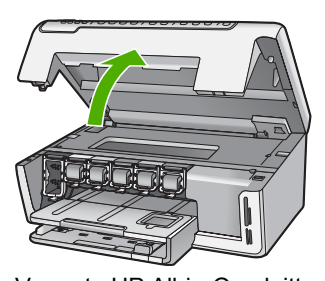

 Vapauta HP All-in-One laitteen sisällä oleva salpa painamalla mustekasetin alla olevaa liuskaa ja nosta sitten salpaa. Jos vaihdat mustaa mustekasettia, nosta vasemmanpuoleista salpaa. Jos vaihdat jonkin viidestä värillisestä mustekasetista (keltainen, vaalea syaani [sininen], syaani, vaalea magenta [vaaleanpunainen] tai magenta), nosta

keskialueella olevaa kyseisen kasetin salpaa.

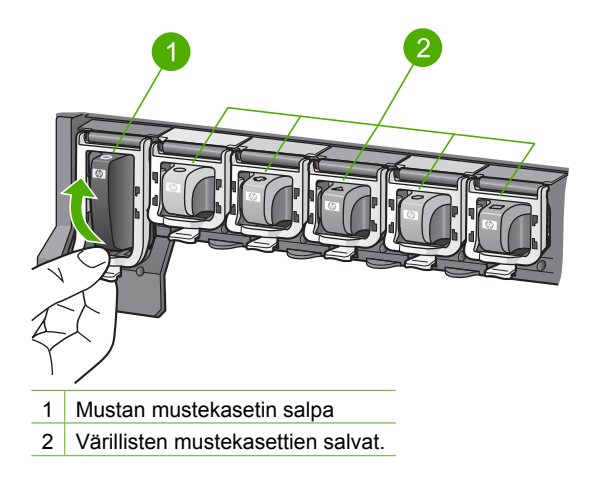

4. Poista mustekasetti aukosta vetämällä sitä itseesi päin.

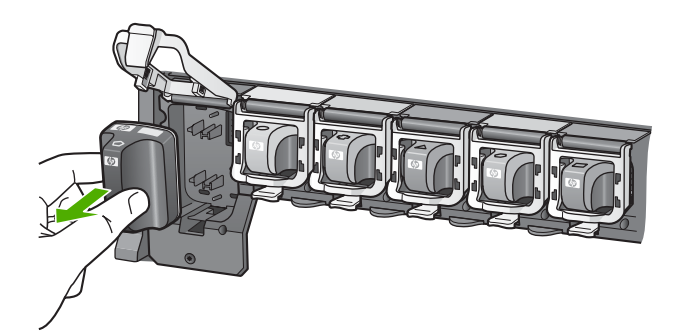

Vihje Voit kierrättää tyhjät mustekasetit. HP:n Inkjet-tarvikkeiden

kierrätysohjelma on käytettävissä monissa maissa ja eri alueilla. Sen avulla voit kierrättää käytetyt mustekasetit maksutta. Lisätietoja on Web-sivustossa osoitteessa

www.hp.com/hpinfo/globalcitizenship/environment/recycle/inkjet.html.

5. Poista uusi mustekasetti pakkauksestaan. Ota kiinni kasetin kädensijasta ja työnnä kasetti tyhjään paikkaan.

Varmista, että asetat mustekasetin paikkaan, jonka kuvake on samanmuotoinen ja -värinen kuin asentamassasi kasetissa.

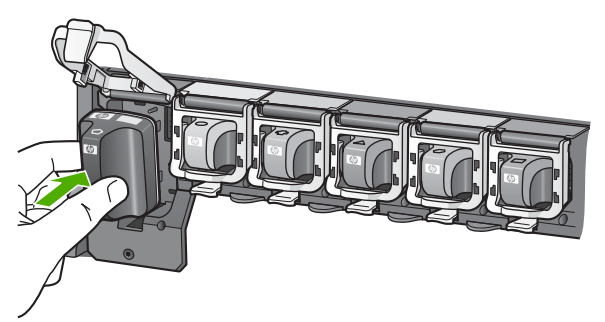

6. Paina harmaata salpaa, kunnes se napsahtaa paikalleen.

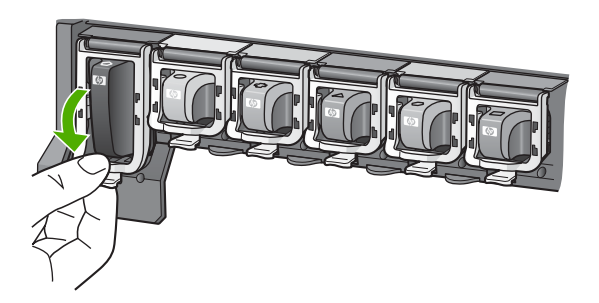

- 7. Toista vaiheet 2–5 kullekin vaihdettavalle mustekasetille.
- 8. Sulje mustekasettipesän luukku.

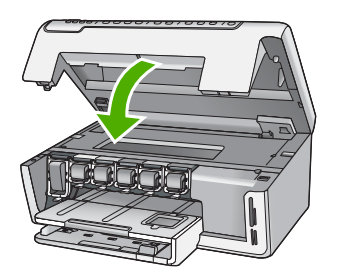

# HP All-in-One -laitteen puhdistaminen

Puhdista tarvittaessa lasi ja kannen alusta, jotta kopiot ja skannatut tiedostot olisivat mahdollisimman selkeitä. Poista pöly tarvittaessa myös HP All-in-One -laitteen sisältä.

- Lasin puhdistaminen
- Kannen alustan puhdistaminen
- Ulkopintojen puhdistaminen

### Lasin puhdistaminen

Sormenjäljistä, tahroista ja hiuksista likaantunut lasi ja päälasissa oleva pöly hidastavat laitteen toimintaa ja vaikuttavat joidenkin toimintojen tarkkuuteen.

#### Lasin puhdistaminen

- 1. Katkaise HP All-in-One -laitteen virta ja nosta luukku.
- 2. Puhdista lasi pehmeällä liinalla tai sienellä, joka on kostutettu lasinpuhdistukseen tarkoitetulla puhdistusaineella.

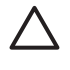

**Varoitus** Älä käytä lasin puhdistuksessa hankaavia puhdistusaineita, asetonia, bentseeniä tai hiilitetrakloridia. Nämä aineet voivat vahingoittaa lasia. Älä kaada tai suihkuta nesteitä suoraan lasille. Neste voi vuotaa lasin alle ja vahingoittaa laitetta.

- 3. Ehkäise täplien syntyminen kuivaamalla lasi kuivalla, pehmeällä, nukkaamattomalla liinalla.
- 4. Kytke HP All-in-One -laitteeseen virta.

## Kannen alustan puhdistaminen

HP All-in-One -laitteen kannen alla olevaan valkoiseen asiakirjan alustaan saattaa kertyä likaa.

#### Kannen alustan puhdistaminen

- 1. Katkaise HP All-in-One -laitteen virta ja nosta luukku.
- Puhdista asiakirjan taustana oleva valkoinen kannen alusta pehmeällä, lämpimään ja mietoon saippuaveteen kostutetulla liinalla tai sienellä. Irrota lika kannen alustasta varovasti. Älä hankaa kannen alustaa.

3. Kuivaa alusta kuivalla, pehmeällä ja nukkaamattomalla liinalla.

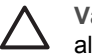

Varoitus Älä käytä paperipohjaisia pyyhkeitä, sillä ne voivat naarmuttaa alustaa.

 Jos alusta kaipaa vielä puhdistusta, toista edellä kuvatut vaiheet käyttäen isopropyylialkoholia (spriitä). Poista puhdistusaineen jäämät huolellisesti kostealla liinalla.

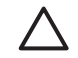

Varoitus Älä roiskuta alkoholia lasille tai HP All-in-One -laitteen ulkopinnalle, jotta laite ei vaurioituisi.

5. Kytke HP All-in-One -laitteeseen virta.

# Ulkopintojen puhdistaminen

Pyyhi pöly, lika ja tahrat laitteen ulkopinnoista pehmeällä liinalla tai hieman kostutetulla sienellä. HP All-in-One -laitetta ei tarvitse puhdistaa sisältä. Älä käytä nesteitä HP All-in-One -laitteen sisäosien tai etupaneelin puhdistamiseen.

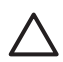

**Varoitus** Jotta vältät HP All-in-One -laitteen ulkopinnan vahingoittumisen, älä käytä alkoholia tai alkoholipohjaisia puhdistustuotteita.

Tässä luvussa on HP All-in-One -laitetta koskevia vianmääritysohjeita. Asennukseen ja asetusten määrittämiseen liittyviä aiheita sekä joitain toimintaan liittyviä aiheita käsitellään yksityiskohtaisesti. Lisätietoja vianmäärityksestä on ohjelmiston mukana toimitetussa käytönaikaisessa ohjeessa. Tässä luvussa on myös takuu- ja tukitiedot. Tukitietoja on tämän oppaan takakannessa. Monet ongelmat aiheutuvat siitä, että HP All-in-One -laite kytketään tietokoneeseen USB-kaapelilla, ennen kuin HP All-in-One -ohjelmisto on asennettu tietokoneeseen. Jos olet kytkenyt HP All-in-One -laitteen tietokoneeseen ennen näyttöön tullutta kehotusta, noudata seuraavia ohjeita:

#### Asennukseen liittyviä yleisiä vianmääritystietoja

- 1. Irrota USB-kaapeli tietokoneesta.
- 2. Poista ohjelmiston asennus (jos ohjelmisto on jo asennettu).
- 3. Käynnistä tietokone uudelleen.
- 4. Katkaise HP All-in-One -laitteesta virta minuutin ajaksi ja kytke se uudelleen.
- 5. Asenna HP All-in-One -ohjelmisto uudelleen.

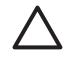

Varoitus Älä kytke USB-kaapelia tietokoneeseen ennen näyttöön tulevaa kehotusta.

# Ohjelmiston poisto ja uudelleenasennus

Jos asennus on epätäydellinen tai jos liitit USB-kaapelin tietokoneeseen, ennen kuin ohjelmiston asennusnäyttö kehotti niin tekemään, ohjelmisto on ehkä poistettava ja asennettava uudelleen. Pelkästään HP All-in-One -sovellustiedostojen poistaminen tietokoneesta ei riitä. Varmista, että poistat asennuksen asianmukaisesti käyttämällä HP All-in-One -laitteen ohjelmiston mukana asennettavaa ohjelmiston asennuksen poisto-ohjelmaa.

#### Asennuksen poistaminen ja uudelleenasennus Windows-käyttöjärjestelmässä

- 1. Valitse Windowsin tehtäväpalkista Käynnistä Asetukset Ohjauspaneeli.
- 2. Kaksoisnapsauta Lisää tai poista sovellus -kohtaa.
- Valitse HP All-in-One ja napsauta Muuta tai poista. Noudata näytön ohjeita.
- 4. Irrota HP All-in-One -laitteen kaapeli tietokoneesta.
- 5. Käynnistä tietokone uudelleen.

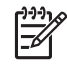

Huomautus On tärkeää, että irrotat HP All-in-One -laitteen, ennen kuin käynnistät tietokoneen uudelleen. Älä liitä HP All-in-One -laitetta tietokoneeseen, ennen kuin olet asentanut ohjelmiston uudelleen.

- 6. Aseta HP All-in-One -laitteen CD-levy tietokoneen CD-asemaan ja käynnistä asennusohjelma.
- 7. Noudata näyttöön tulevia ohjeita ja HP All-in-One -laitteen mukana toimitetun asennusoppaan ohjeita.

Kun ohjelmiston asennus on valmis, HP Digital Imaging Monitor -kuvake tulee näkyviin Windowsin ilmaisinalueeseen.

Voit tarkistaa, että ohjelmisto on asennettu oikein, kaksoisnapsauttamalla työpöydällä olevaa HP:n ratkaisukeskus -kuvaketta. Jos Skannaa kuva- ja Skannaa asiakirja -kuvakkeet näkyvät HP:n ratkaisukeskus -ohjelmassa, ohjelmisto on asennettu oikein.

#### Asennuksen poistaminen ja uudelleenasentaminen Mac-käyttöjärjestelmässä

- 1. Irrota HP All-in-One -laite Mac-tietokoneesta.
- 2. Avaa Applications: Hewlett-Packard (Sovellukset: Hewlett-Packard) -kansio.
- Kaksoisosoita HP:n ohjelmiston poisto-ohjelmaa. Noudata näytön ohjeita.

- 4. Kun ohjelmisto on poistettu, käynnistä tietokone uudelleen.
- 5. Asenna ohjelmisto uudelleen panemalla HP All-in-One -laitteen CD-levy tietokoneen CD-asemaan.
- 6. Avaa CD-levy työpöydältä ja kaksoisosoita HP:n ohjelmiston asennusohjelmaa.
- 7. Noudata näyttöön tulevia ohjeita ja HP All-in-One -laitteen mukana toimitetun asennusoppaan ohjeita.

# Laitteiston asennuksen vianmääritys

Tässä osassa olevien ohjeiden avulla voit ratkaista HP All-in-One -laitteiston asennusta koskevia ongelmia.

#### HP All-in-One -laite ei käynnisty

Syy HP All-in-One -laitetta ei ole kytketty oikein virtalähteeseen.

#### Ratkaisu

 Varmista, että virtajohto on tiukasti kiinni sekä HP All-in-One -laitteessa että virtalähteessä. Liitä johto maadoitettuun pistorasiaan, ylijännitesuojaan tai jatkojohtoon.

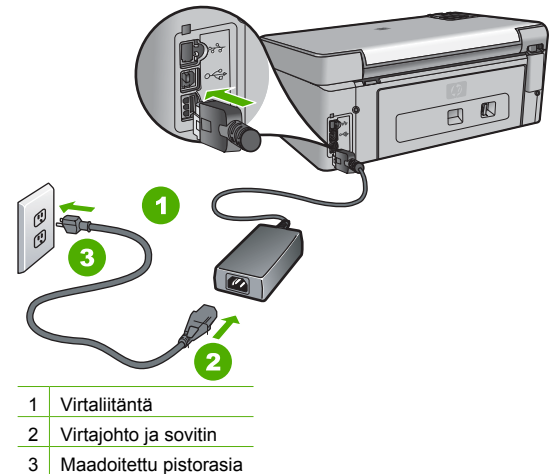

- Jos käytät jatkojohtoa, varmista, että se on kytketty toimintaan. HP All-in-One -laitteen voi kytkeä myös suoraan maadoitettuun pistorasiaan.
- Testaa pistorasia ja varmista, että se toimii. Kytke pistorasiaan varmasti toimiva laite ja katso, saako laite virtaa. Jos laite ei saa virtaa, pistorasia saattaa olla viallinen.
- Jos kytkit HP All-in-One -laitteen kytkimelliseen pistorasiaan, varmista, että virta on kytketty. Jos laite ei toimi, vaikka siihen on kytketty virta, pistorasiassa saattaa olla vikaa.

#### Syy Olet painanut Virta-painiketta liian nopeasti.

Ratkaisu HP All-in-One ei välttämättä vastaa, jos Virta-painiketta painetaan liian nopeasti. Paina Virta-painiketta kerran. HP All-in-One -laitteen käynnistyminen voi kestää hetken. Virta-painikkeen uudelleenpainaminen tänä aikana voi katkaista laitteesta virran.

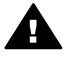

Varoitus Jos HP All-in-One -laite ei edelleenkään käynnisty, siinä saattaa olla mekaaninen vika. Irrota HP All-in-One -laitteen virtajohto pistorasiasta ja ota yhteys HP-tukeen. Siirry osoitteeseen

#### www.hp.com/support

Valitse tarvittaessa maa tai alue ja katso sitten teknisen tuen tietoja valitsemalla Yhteystiedot.

# USB-kaapeli on kytketty, mutta HP All-in-One -laitteen käytössä tietokoneen kanssa on ongelmia

Syy USB-kaapeli oli kytkettynä, ennen kuin ohjelmisto oli asennettu. USB-kaapelin liittäminen ennen ohjelman antamaa kehotusta saattaa aiheuttaa virheitä.

**Ratkaisu** Sinun on asennettava HP All-in-One -laitteen mukana toimitettu ohjelma, ennen kuin kytket USB-kaapelin. Älä liitä USB-kaapelia asennuksen aikana, ennen kuin näyttöön tulevassa ohjeessa kehotetaan tekemään niin.

Kun olet asentanut ohjelman, HP All-in-One -laitteen liittäminen tietokoneeseen USBkaapelilla on helppoa. Kytke USB-kaapelin toinen pää tietokoneen takaosaan ja toinen pää HP All-in-One -laitteen takaosaan. Voit liittää kaapelin mihin tahansa tietokoneen takaosassa olevaan USB-porttiin.

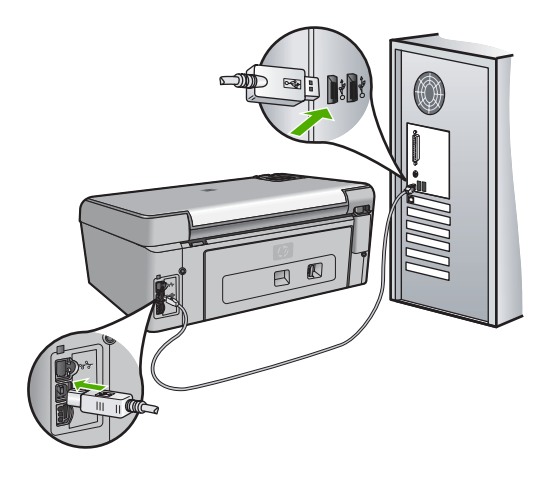

Lisätietoja ohjelmiston asentamisesta ja USB-kaapelin kytkemisestä on HP All-in-One -laitteen mukana toimitetussa asennusoppaassa.

#### Näytön kieli on väärä

Ratkaisu Voit muuttaa kieliasetusta milloin tahansa Asetukset-valikossa.

#### Kielen ja maan/alueen valitseminen

- 1. Paina Asetukset.
- 2. Korosta Asetukset painamalla ▼-painiketta ja paina sitten OK-painiketta..
- 3. Korosta Aseta kieli painamalla V-painiketta ja paina sitten OK-painiketta.
- 4. Selaa kieliä **v**-painikkeella. Kun haluamasi kieli on näkyvissä, paina OK.
- 5. Korosta kehotettaessa Kyllä tai Ei painamalla ▼-painiketta ja paina sitten OK-painiketta.
- 6. Korosta Aseta maa/alue painamalla ▼-painiketta ja paina sitten OK-painiketta.
- Korosta kehotettaessa Kyllä tai Ei painamalla ▼-painiketta ja paina sitten OK-painiketta.

#### Näytön valikoissa näkyvät väärät mitat

Syy Olet ehkä valinnut väärän maan/alueen siinä vaiheessa, kun määritit HP All-in-One -laitteen asetukset. Näytössä näkyvät paperikoot määräytyvät valitsemasi maan/alueen perusteella.

**Ratkaisu** Jotta voisit muuttaa maan/alueen, sinun on nollattava kieliasetus. Voit muuttaa kieliasetusta milloin tahansa Asetukset-valikossa.

#### Näytön viesti ilmoittaa, että tulostimen kohdistaminen on epäonnistunut

Syy Syöttölokeroon on lisätty väärää paperityyppiä (esimerkiksi värillistä paperia, tekstiä sisältävää paperia tai vääräntyyppistä kierrätyspaperia).

Ratkaisu Lataa syöttölokeroon käyttämätöntä valkoista Letter- tai A4-kokoista paperia ja suorita kohdistus uudelleen.

Jos kohdistaminen ei vieläkään onnistu, tulostuspääyksikön tunnistin voi olla viallinen. Ota yhteyttä HP-tukeen. Käy osoitteessa www.hp.com/support. Valitse tarvittaessa maa tai alue ja katso sitten teknisen tuen tietoja valitsemalla Yhteystiedot.

#### Näytön viesti ilmoittaa paperitukoksesta tai jumiutuneesta tulostuspääyksiköstä

**Ratkaisu** Jos näytössä näkyy ilmoitus paperitukoksesta tai juuttuneesta tulostuspääyksiköstä, HP All-in-One -laitteen sisällä voi olla pakkausmateriaalia. Avaa mustekasettipesän luukku ja tarkista, mikä estää laitetta toimimasta. Poista pakkausmateriaali tai muut esteet.

#### HP All-in-One -laite ei tulosta

Syy HP All-in-One -laitteen ja tietokoneen välillä ei ole yhteyttä. Ratkaisu Tarkista HP All-in-One -laitteen ja tietokoneen välinen yhteys.

Syy Ainakin yhdessä mustekasetissa on ehkä ongelma. Ratkaisu Tarkista, että mustekasetit on asennettu oikein ja että niissä on mustetta.

Syy HP All-in-One -laitteen virtaa ei ehkä ole kytketty.

Ratkaisu Katso HP All-in-One -laitteen näyttöä. Jos näyttö on tyhjä eikä Virta-painikkeessa ole valoa, HP All-in-One -laitteen virta on katkaistu. Varmista, että virtajohto on liitetty kunnolla HP All-in-One -laitteeseen ja pistorasiaan. Kytke HP All-in-One -laitteeseen virta painamalla Virta-painiketta.

Syy HP All-in-One -laitteesta on saattanut loppua paperi. Ratkaisu Lisää paperia syöttölokeroon.

# Verkon vianmääritys

Tässä osassa käsitellään HP All-in-One -laitteen verkon vianmääritystä. Osassa on asennukseen ja kokoonpanomääritykseen liittyviä laitekohtaisia tietoja.

- Tietokone ei löydä HP All-in-One -laitetta
- Järjestelmä ilmoittaa järjestelmävaatimusvirheestä: TCP/IP puuttuu
- Asennuksen aikana näkyviin tulee ilmoitus siitä, että tulostinta ei löydy
- Käytössä on kaapelimodeemi mutta ei reititintä, eikä käytössä ole IP-osoitteita.

#### Tietokone ei löydä HP All-in-One -laitetta

Syy Kaapeleita ei ole kytketty kunnolla.

Ratkaisu Tarkista, että seuraavat kaapelit on kytketty kunnolla:

- HP All-in-One -laitteen ja keskittimen tai reitittimen väliset kaapelit
- tietokoneen ja keskittimen tai reitittimen väliset kaapelit
- modeemikaapelit ja HP All-in-One -laitteen Internet-kaapelit (jos käytössä).

Syy Lähiverkkokorttia (LAN-korttia) ei ole määritetty oikein.

Vianmääritys ja tuki

Ratkaisu Varmista, että lähiverkkokortti on oikein asennettu.

#### Lähiverkkokortin tarkastaminen (Windows)

- 1. Valitse hiiren oikealla painikkeella Oma tietokone.
- 2. Valitse Ominaisuudet: Järjestelmä -ikkunasta Laitteisto-välilehti.
- 3. Valitse Laitehallinta.
- 4. Varmista, että kortti näkyy Verkkosovittimet-luettelossa.
- 5. Tutustu kortin mukana toimitettuun käyttöoppaaseen.

#### Lähiverkkokortin tarkastaminen (Mac)

- 1. Osoita Menu (Valikko) -palkin Omena-symbolia.
- Valitse About This Mac (Tietoja tästä Macista) ja osoita sitten More Info (Lisätiedot) -vaihtoehtoa.

Järjestelmän kuvaus tulee näkyviin.

 Osoita System Profiler (Järjestelmän kuvaus) -kohdassa Network (Verkko) -vaihtoehtoa.

Varmista, että verkkokortti näkyy luettelossa.

Syy Tietokoneessa ei ole aktiivista verkkoyhteyttä.

Ratkaisu Tarkista, onko verkkoyhteys aktiivinen.

#### Aktiivisen verkkoyhteyden tarkistaminen

- → Tarkista kaksi Ethernet-yhteyden merkkivaloa, jotka sijaitsevat RJ-45 Ethernet -liittimen ylä- ja alaosassa HP All-in-One -laitteen takaosassa. Valojen merkitys on seuraava:
  - a. Ylävalo: Jos valo palaa yhtäjaksoisesti vihreänä, laite on liitetty verkkoon oikein ja tiedonsiirtoyhteys on luotu. Jos ylävalo ei pala, verkkoyhteyttä ei ole.
  - Alavalo: tämä keltainen valo vilkkuu, kun laite lähettää tai vastaanottaa tietoja verkon kautta.

#### Aktiivisen verkkoyhteyden muodostaminen

- 1. Tarkista HP All-in-One -laitteen ja yhdyskäytävän, reitittimen tai keskittimen väliset kaapeliliitännät.
- Jos liitännät ovat kunnossa, katkaise HP All-in-One -laitteesta virta ja kytke se uudelleen. Katkaise HP All-in-One -laitteesta virta painamalla ohjauspaneelin Virta-painiketta ja kytke virta takaisin painamalla painiketta uudelleen. Katkaise virta myös reitittimestä tai keskittimestä ja kytke se sitten uudelleen.

#### Järjestelmä ilmoittaa järjestelmävaatimusvirheestä: TCP/IP puuttuu

Syy Lähiverkkokorttia ei ole asennettu oikein.

**Ratkaisu** Varmista, että lähiverkkokortti on asennettu oikein ja että se on määritetty TCP/IPtilaan. Lisätietoja on lähiverkkokortin mukana toimitetuissa käyttöoppaissa.

#### Asennuksen aikana näkyviin tulee ilmoitus siitä, että tulostinta ei löydy

Syy HP All-in-One -laitteeseen ei ole kytketty virtaa.

Ratkaisu Kytke HP All-in-One -laitteeseen virta.

Syy Tietokoneessa ei ole aktiivista verkkoyhteyttä.

Ratkaisu Varmista, että aktiivinen verkkoyhteys on käynnissä.

#### Aktiivisen verkkoyhteyden tarkistaminen

- Jos liitännät ovat kunnossa, katkaise HP All-in-One -laitteesta virta ja kytke se uudelleen. Katkaise HP All-in-One -laitteesta virta painamalla ohjauspaneelin Virta-painiketta ja kytke virta takaisin painamalla painiketta uudelleen. Katkaise virta myös reitittimestä tai keskittimestä ja kytke se sitten uudelleen.
- Tarkista HP All-in-One -laitteen ja yhdyskäytävän, reitittimen tai keskittimen väliset kaapeliliitännät.
- 3. Varmista, että HP All-in-One -laite on kytketty verkkoon CAT-5 Ethernet -kaapelilla.

Syy Kaapeleita ei ole kytketty kunnolla.

Ratkaisu Tarkista, että seuraavat kaapelit on kytketty kunnolla:

- HP All-in-One -laitteen ja keskittimen tai reitittimen väliset kaapelit
- tietokoneen ja keskittimen tai reitittimen väliset kaapelit
- modeemikaapelit ja HP All-in-One -laitteen Internet-kaapelit (jos käytössä).

Syy Palomuuri- tai virustentorjuntaohjelma tai haittaohjelmien poisto-ohjelma estää HP All-in-One -laitetta käyttämästä tietokonetta.

**Ratkaisu** Poista palomuuri- tai virustentorjuntaohjelma tai haittaohjelmien poisto-ohjelma tilapäisesti käytöstä. Poista sitten HP All-in-One -ohjelmiston asennus ja asenna ohjelmisto uudelleen. Kun asennus on valmis, ota palomuuri- tai virustentorjuntaohjelma tai haittaohjelmien poisto-ohjelma uudelleen käyttöön. Jos näkyviin tulee palomuuriin liittyviä ponnahdusikkunoita, hyväksy tai salli ne.

Lisätietoja on palomuuriohjelman mukana toimitetuissa ohjeissa.

Syy VPN (Virtual Private Network) -verkko estää HP All-in-One -laitetta muodostamasta yhteyttä tietokoneeseen

Ratkaisu Poista VPN-verkko tilapäisesti käytöstä, ennen kuin jatkat asennusta.

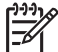

Huomautus HP All-in-One -laitteen toiminnallisuus on rajoitettua VPN-istuntojen aikana.

Syy Ethernet-kaapeli ei ole kytketty reitittimeen, kytkimeen, tai keskittimeen tai kaapeli on viallinen.

Ratkaisu Kytke kaapelit uudelleen. Jos on tarpeen, kokeile eri kaapelia.

Syy HP All-in-One -laitteelle annetaan AutoIP-osoite DHCP-osoitteen asemesta.

**Ratkaisu** Tämä ilmaisee, ettei HP All-in-One -laitetta ole asianmukaisesti kytketty verkkoon. Tarkista seuraavat seikat:

- Varmista, että kaikki kaapelit on liitetty asianmukaisesti ja tukevasti.
- Jos kaapelit on liitetty oikein, tukiasema, reititin tai yhdyskäytävä ei ehkä lähetä osoitetta. Tällöin laite on nollattava.
- Varmista, että HP All-in-One on oikeassa verkossa.

Syy HP All-in-One on väärässä aliverkossa tai yhdyskäytävässä.

**Ratkaisu** Tulosta verkkoasetussivu ja varmista, että reititin ja HP All-in-One ovat samassa aliverkossa ja yhdyskäytävässä.

#### Käytössä on kaapelimodeemi mutta ei reititintä, eikä käytössä ole IP-osoitteita.

**Syy** Jos käytössä on tietokone, jossa on kaapelimodeemi ja erillinen lähiverkko muille tietokoneille eikä käytössä ole DHCP-laitetta tai reititintä, sinun on määritettävä IP-osoitteet muihin tietokoneisiin ja HP All-in-One -laitteelle AutoIP-toiminnolla.

#### Ratkaisu

#### IP-osoitteen määrittäminen tietokoneeseen, jossa on kaapelimodeemi

→ Internet-palveluntarjoaja (ISP) määrittää kiinteän tai dynaamisen IP-osoitteen tietokoneeseen, jossa on kaapelimodeemi.

#### IP-osoitteiden määrittäminen muille tietokoneille ja HP All-in-One -laitteelle

 Määritä IP-osoitteet muihin tietokoneisiin ja HP All-in-One -laitteeseen AutoIPtoiminnolla. Älä määritä kiinteitä IP-osoitteita.

# Paperitukosten poistaminen

Jos HP All-in-One -laitteessa on paperitukos, tarkista takaluukku.

#### Paperitukoksen poistaminen takaluukun kautta

- 1. Katkaise virta HP All-in-One -laitteesta.
- Paina takaluukun kielekkeitä ja avaa luukku. Irrota luukku vetämällä sitä HP All-in-One -laitteesta poispäin.

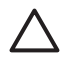

**Varoitus** Jos paperitukos yritetään poistaa HP All-in-One -laitteen etupuolelta, tulostusmekanismi saattaa vaurioitua. Avaa laite ja poista paperitukokset aina takaluukun kautta.

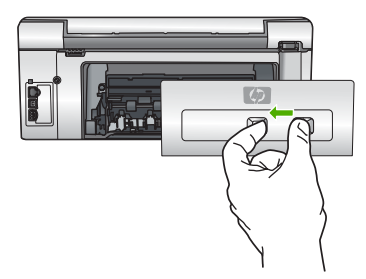

3. Vedä paperi varovasti ulos telojen välistä.

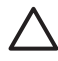

**Varoitus** Jos paperi repeytyy, kun vedät sitä ulos telojen välistä, poista laitteeseen mahdollisesti jääneet paperinpalat telojen välistä. Jos et poista kaikkia paperinpaloja HP All-in-One -laitteesta, syntyy uusia paperitukoksia.

- 4. Aseta takaluukku takaisin paikalleen. Työnnä luukkua varovasti, kunnes se napsahtaa paikalleen.
- 5. Kytke HP All-in-One -laitteeseen virta ja jatka nykyistä työtä painamalla OK-painiketta.

# Mustekasettiin liittyvät viestit

Seuraavassa on luettelo mustekasettia koskevista virheilmoituksista:

- Kalibrointivirhe
- Tulostaminen ei onnistu
- Seuraavia mustekasetteja ei voi käyttää laitteen alustuksen jälkeen. Ne on vaihdettava.
- Mustekasettien ongelmat
- Mustekasetti on tyhjä

- Mustekasetti on vanhentunut
- Muste vanhenee pian
- Jonkin muun valmistajan muste
- Aito HP:n muste on loppu
- Tulostuspää on jumissa
- Vika tulostuspäässä
- Tulostimen kohdistaminen epäonnistui
- Vaihda mustekasetit pian
- Laitteeseen on asennettu väärä mustekasetti
- Mustekasetti puuttuu tai se on asennettu väärin tai ei sovellu laitteeseen

#### Kalibrointivirhe

Syy Syöttölokerossa on vääräntyyppistä paperia.

**Ratkaisu** Jos syöttölokerossa on värillistä paperia tai valokuvapaperia tulostinta kohdistettaessa, kalibrointi ei ehkä onnistu. Lataa syöttölokeroon käyttämätöntä valkoista Letter- tai A4-kokoista paperia ja paina ohjauspaneelin OK-painiketta.

#### Tulostaminen ei onnistu

Syy Vähintään yhden mustekasetin muste on loppunut.

Ratkaisu Vaihda tyhjä mustekasetti heti, niin voit jatkaa tulostamista.

HP All-in-One -laite ei voi jatkaa tulostamista, ennen kuin mustekasetti vaihdetaan. Tulostaminen keskeytyy kokonaan.

Lisätietoja:

Mustekasettien vaihtaminen

#### Seuraavia mustekasetteja ei voi käyttää laitteen alustuksen jälkeen. Ne on vaihdettava.

Syy Laitteeseen on asennettu väärä mustekasetti.

**Ratkaisu** Kyseistä mustekasettia tai kyseisiä mustekasetteja ei voida käyttää sen jälkeen, kun laite on otettu käyttöön ensimmäisen kerran. Vaihda tilalle HP All-in-One -laitteeseen sopivat mustekasetit. Kaikkien HP All-in-One -laitteen tukemien mustekasettien tilausnumerot ovat HP All-in-One -laitteen mukana toimitetussa painetussa käyttöoppaassa. Lisätietoja:

Mustekasettien vaihtaminen

Syy Tulostuskasettia ei ole tarkoitettu käytettäväksi tässä laitteessa. Ratkaisu Ota yhteyttä HP-tukeen. Käy osoitteessa www.hp.com/support

Valitse kehotettaessa maa tai alue ja napsauta sitten Contact HP -linkkiä. Saat näkyviin teknisen tuen yhteystietoja.

#### Mustekasettien ongelmat

Syy Mustekasetti puuttuu, tai se on vaurioitunut.

Ratkaisu Vaihda mustekasetti heti, niin voit jatkaa tulostamista. Jos HP All-in-One -laitteesta ei puutu mustekasetteja, kasettien tartuntapinnat täytyy ehkä puhdistaa. Jos HP All-in-One -laitteesta ei puutu mustekasetteja ja tämä ilmoitus tulee näkyviin mustekasettien kontaktipintojen puhdistamisen jälkeenkin, mustekasetti saattaa olla vaurioitunut. Ota yhteys HP:n asiakastukeen. Siirry osoitteeseen www.hp.com/support. Valitse kehotettaessa maa tai alue ja napsauta sitten Yhteystiedot-linkkiä. Saat näkyviin teknisen tuen yhteystietoja. Lisätietoja:

Mustekasettien vaihtaminen

#### Mustekasetti on tyhjä

Syy Mustekasetin/mustekasettien muste on loppunut. Ratkaisu Vaihda tilalle uudet mustekasetit. Lisätietoja: Mustekasettien vaihtaminen

#### Mustekasetti on vanhentunut

Syy Mustekasetin muste on vanhentumassa.

**Ratkaisu** Mustekaseteilla on vanhentumispäivämäärä. Sen tarkoituksena on suojella tulostusjärjestelmää ja taata musteen laatu. Kun saat ilmoituksen mustekasetin vanhentumisesta, vaihda vanhentunut mustekasetti uuteen ja sulje sitten ilmoitus. Voit myös jatkaa tulostusta vaihtamatta mustekasettia noudattamalla HP All-in-One -laitteessa näkyviä ohjeita tai tietokoneen näytössä näkyvän vanhentumisilmoituksen ohjeita. HP suosittelee vanhentuneiden kasettien vaihtamista. HP ei voi taata vanhentuneen musteen laatua eikä luotettavuutta. Takuu ei kata vanhentuneen musteen käyttämisestä aiheutuvaa laitteen huoltoa tai korjausta.

Lisätietoja:

- Mustekasettien vaihtaminen
- Mustekasetin takuutiedot

#### Muste vanhenee pian

Syy Mustekasetin muste vanhenee pian.

Ratkaisu Vähintään yhden mustekasetin vanhentumispäivämäärä on lähellä.

Mustekaseteilla on viimeinen käyttöpäivä. Viimeisen käyttöpäivämäärän on tarkoitus suojella tulostusjärjestelmää ja varmistaa musteen laatu. Kun saat ilmoituksen siitä, että mustekasetti on vanhentunut, vaihda vanhentunut mustekasetti uuteen ja sulje ilmoitus. Voit myös jatkaa tulostusta vaihtamatta mustekasettia. Noudata HP All-in-One -laitteen tai tietokoneen näytössä olevan mustekasetti vanhentumisviestin ohjeita. HP suosittelee, että vaihdat vanhentuneet mustekasetti. HP ei voi taata vanhentuneiden mustekasettien laatua eikä luotettavuutta. Takuu ei kata vanhentuneen musteen käyttämisestä aiheutuvaa laitteen huoltoa tai korjausta. Lisätietoja:

Mustekasettien vaihtaminen

#### Jonkin muun valmistajan muste

Syy HP All-in-One -laite havaitsi jonkin muun valmistajan musteen.

Ratkaisu Vaihda ilmoitettu mustekasetti.

HP suosittelee, että käytät aitoja HP:n mustekasetteja. Aidot HP:n mustekasetit on suunniteltu ja testattu HP:n tulostimien kanssa, jotta työjälki olisi aina laadukasta.

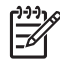

**Huomautus** HP ei voi taata muiden valmistajien musteiden laatua tai luotettavuutta. Tulostimen huolto tai korjaus ei kuulu takuuseen, jos vika on aiheutunut muiden valmistajien musteen vuoksi.

Jos olet mielestäsi hankkinut aidon HP-mustekasetin, käy osoitteessa

www.hp.com/go/anticounterfeit Lisätietoja: Mustekasettien vaihtaminen

#### Aito HP:n muste on loppu

Syy Mainitun mustekasetin aito HP:n muste on loppu.

**Ratkaisu** Vaihda mustekasetti tai jatka painamalla ohjauspaneelin **OK**-painiketta. HP suosittelee, että käytät aitoja HP:n mustekasetteja. Aidot HP:n mustekasetit on suunniteltu ja testattu HP:n tulostimien kanssa, jotta työjälki olisi aina laadukasta.

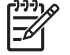

**Huomautus** HP ei voi taata muiden valmistajien musteiden laatua tai luotettavuutta. Tulostimen huolto tai korjaus ei kuulu takuuseen, jos vika on aiheutunut muiden valmistajien musteen vuoksi.

Lisätietoja:

Mustekasettien vaihtaminen

#### Tulostuspää on jumissa

Syy Tulostuspää on jumissa.

Ratkaisu Poista tulostuspään liikkumista estävät esineet.

#### Tulostuspään puhdistaminen

1. Avaa mustekasettien kansi nostamalla sitä laitteen etupuolen keskikohdasta, kunnes kansi lukittuu paikalleen.

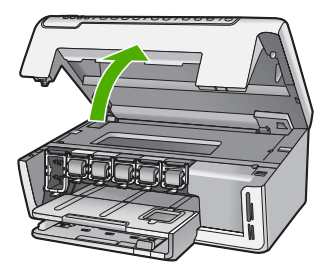

- 2. Poista tulostuspään liikkumista estävät esineet, myös mahdollinen pakkausmateriaali.
- 3. Katkaise HP All-in-One -laitteen virta ja käynnistä laite uudelleen.
- 4. Sulje mustekasettipesän luukku.

#### Vika tulostuspäässä

**Syy** Tulostuspäässä tai musteenlevitysjärjestelmässä on vika, eikä HP All-in-One -laite voi jatkaa tulostamista.

Ratkaisu Ota yhteyttä HP-tukeen. Käy osoitteessa

#### www.hp.com/support

Valitse kehotettaessa maa tai alue ja napsauta sitten Contact HP -linkkiä. Saat näkyviin teknisen tuen yhteystietoja.

#### Tulostimen kohdistaminen epäonnistui

Syy Syöttölokerossa on vääräntyyppistä paperia.

Ratkaisu Jos syöttölokerossa on värillistä paperia tai valokuvapaperia tulostinta kohdistettaessa, kohdistaminen ei onnistu. Lataa syöttölokeroon käyttämätöntä valkoista

Letter- tai A4-kokoista paperia ja suorita kohdistus uudelleen. Jos kohdistaminen epäonnistuu uudelleen, laitteen tunnistin voi olla viallinen.

Ota yhteyttä HP-tukeen. Käy osoitteessa

www.hp.com/support

Valitse kehotettaessa maa tai alue ja napsauta sitten Contact HP -linkkiä. Saat näkyviin teknisen tuen yhteystietoja.

Syy Tulostuspääyksikkö tai tunnistin on viallinen.

Ratkaisu Ota yhteyttä HP-tukeen. Käy osoitteessa

www.hp.com/support

Valitse kehotettaessa maa tai alue ja napsauta sitten Contact HP -linkkiä. Saat näkyviin teknisen tuen yhteystietoja.

#### Vaihda mustekasetit pian

Syy Tämä varoitus viittaa siihen, että vähintään yksi mustekasetti on tyhjä. Ratkaisu Tulostamista voidaan jatkaa lyhyen aikaa tulostuspääyksikössä jäljellä olevalla musteella. Vaihda mustekasetti tai jatka painamalla ohjauspaneelin OK-painiketta. Lisätietoja:

Mustekasettien vaihtaminen

#### Laitteeseen on asennettu väärä mustekasetti

Syy Laitteeseen on asennettu väärä mustekasetti.

**Ratkaisu** Kun määrität ja käytät HP All-in-One -laitetta ensimmäisen kerran, muista asentaa laitteen mukana toimitetut mustekasetit. Näiden mustekasettien muste sekoittuu tulostuspään musteeseen.

Korjaa virhe vaihtamalla vioittuneet mustekasetit HP All-in-One -laitteen mukana toimitettuihin mustekasetteihin.

Lisätietoja:

Mustekasettien vaihtaminen

#### Mustekasetti puuttuu tai se on asennettu väärin tai ei sovellu laitteeseen

Syy Ainakin yksi mustekasetti puuttuu.

**Ratkaisu** Poista mustekasetit ja pane ne takaisin paikoilleen. Varmista, että ne lukittuvat tiukasti paikalleen.

Syy Ainakin yksi tulostuskasetti puuttuu tai on asennettu väärin.

**Ratkaisu** Poista mustekasetit ja pane ne takaisin paikoilleen. Varmista, että ne lukittuvat tiukasti paikalleen. Jos ongelma ei häviä, puhdista tulostuskasettien kuparinväriset kontaktipinnat.

Syy Mustekasetti on viallinen, tai sitä ei ole tarkoitettu käytettäväksi tässä laitteessa. Ratkaisu Vaihda mustekasetti heti, niin voit jatkaa tulostamista. Jos HP All-in-One -laitteesta ei puutu mustekasetteja, kasettien kontaktipinnat täytyy ehkä puhdistaa. Jos HP All-in-One -laitteesta ei puutu mustekasetteja ja tämä ilmoitus tulee näkyviin mustekasettien kontaktipintojen puhdistamisen jälkeenkin, mustekasetti saattaa olla vaurioitunut. Ota yhteys HP:n asiakastukeen. Siirry osoitteeseen www.hp.com/support. Valitse kehotettaessa maa tai alue ja napsauta sitten Yhteystiedot-linkkiä. Saat näkyviin teknisen tuen yhteystietoja.

Lisätietoja:

Mustekasettien vaihtaminen

Syy Laitteeseen on asennettu väärä mustekasetti.

**Ratkaisu** Kun määrität ja käytät HP All-in-One -laitetta ensimmäisen kerran, muista asentaa laitteen mukana toimitetut mustekasetit. Näiden kasettien muste on kehitetty sopimaan yhteen tulostimen tulostuspääyksikön kanssa.

Korjaa virhe vaihtamalla vioittuneet mustekasetit HP All-in-One -laitteen mukana toimitettuihin mustekasetteihin.

Lisätietoja:

Mustekasettien vaihtaminen

# Tukiprosessi

#### Jos laitteessa ilmenee ongelmia, toimi seuraavasti:

- 1. Tarkista HP All-in-One -laitteen mukana toimitetut ohjeet.
- Käy HP-tuen Web-sivustossa www.hp.com/support. HP:n verkkotuki on kaikkien HP:n asiakkaiden käytettävissä. Sieltä saa nopeimmin ajantasaisia tietoja laitteesta sekä asiantuntijoiden apua. Tukeen sisältyy seuraavat palvelut:
  - pätevien verkkotukiasiantuntijoiden nopeasti antama apu
  - HP All-in-One -laitteen ohjelmisto- ja ajuripäivitykset
  - arvokkaita HP All-in-One -tuotetta ja vianmääritystä koskevia tietoja yleisten ongelmien ratkaisemista varten
  - ennakoivat laitepäivitykset, tukihälytykset ja HP:n uutiskirjeet, jotka saat käyttöösi, kun rekisteröit HP All-in-One -laitteen.
- 3. Soita HP-tukeen. Asiakastukivaihtoehdot ja niiden saatavuus vaihtelevat laitteittain, maittain ja alueittain sekä kielittäin.

# HP:n puhelintuki

Tukipuhelinnumeroiden luettelo on tämän oppaan takakannen sisäpuolella.

- Puhelintuen ajanjakso
- Soittaminen
- Puhelintuen ajanjakson jälkeen

#### Puhelintuen ajanjakso

Pohjois-Amerikassa, Kaakkois-Aasiassa ja Latinalaisessa Amerikassa (myös Meksikossa) puhelinpalvelu on käytettävissä yhden vuoden ajan. Katso sivustosta www.hp.com/support, miten pitkään puhelintukea voi käyttää Euroopassa, Lähi-idässä ja Afrikassa. Palvelussa noudatetaan puhelinyhtiöiden vakiopuhelumaksuja.

#### Soittaminen

Soita HP:n asiakastukeen tietokoneen ja HP All-in-One -laitteen läheltä. Ole valmis antamaan seuraavat tiedot:

- Mallinumero (HP All-in-One -laitteen etupuolella olevassa tarrassa)
- Sarjanumero (HP All-in-One -laitteen takana tai pohjassa)
- Viestit, jotka tulevat näyttöön kyseisessä tilanteessa
- Vastaukset seuraaviin kysymyksiin:
  - Onko tällaista tapahtunut aikaisemmin?
  - Pystytkö saamaan aikaan samanlaisen tilanteen uudelleen?

Vianmääritys ja tuki

- Lisäsitkö tietokoneeseen uusia laitteita tai ohjelmia niihin aikoihin, kun ongelma alkoi?
- Tapahtuiko jotain muuta ennen tätä tilannetta (oliko esimerkiksi ukonilma, oliko HP All-in-One -laitetta siirretty)?

### Puhelintuen ajanjakson jälkeen

Kun puhelintuen ajanjakso on päättynyt, saat HP:ltä tukea lisämaksusta. Apua saa myös seuraavasta HP-tuen Web-sivustosta: www.hp.com/support. Lisätietoja tukivaihtoehdoista saat ottamalla yhteyden HP-jälleenmyyjään tai soittamalla maasi tai alueesi tukipuhelinnumeroon.

# Lisätakuuvaihtoehdot

Laajennettua HP All-in-One -laitteen huoltopalvelua on saatavissa lisämaksusta. Tietoja lisäpalveluista on Web-sivustossa www.hp.com/support (valitse maa/alue ja kieli).

# 3 Tekniset tiedot

Tässä osassa on HP All-in-One -laitetta koskevat tekniset tiedot ja kansainväliset säännökset.

# Järjestelmävaatimukset

Ohjelmistojen järjestelmävaatimukset on ilmoitettu Lueminut-tiedostossa.

# Paperitiedot

Tässä osassa on tietoja paperilokeron kapasiteeteista ja paperiko'oista.

| Тууррі                                                | Paperin paino                                         | Paperilokero <sup>*</sup>         | Tulostelokero†                      | Valokuvalokero |
|-------------------------------------------------------|-------------------------------------------------------|-----------------------------------|-------------------------------------|----------------|
| Tavallinen paperi                                     | 75–90 g/m2 (20–24<br>lb.)                             | Enintään 100 (20<br>Ib:n paperia) | 50 (20 lb:n / 75 g/<br>m2:n paperi) | ei käytössä    |
| Legal-paperi                                          | 75–90 g/m2 (20–24<br>lb.)                             | Enintään 100 (20<br>Ib:n paperia) | 50 (20 lb:n / 75 g/<br>m2:n paperi) | ei käytössä    |
| Kortit                                                | enintään 200 g/<br>m2:n (110 lb:n)<br>hakemistokortit | Enintään 40                       | 25                                  | Enintään 20    |
| Kirjekuoret                                           | 75–90 g/m2 (20–24<br>lb.)                             | Enintään 10                       | 10                                  | ei käytössä    |
| Kalvo                                                 | Ei käytettävissä                                      | Enintään 30                       | 15 tai vähemmän                     | ei käytössä    |
| Tarrat                                                | Ei käytettävissä                                      | Enintään 30                       | 25                                  | ei käytössä    |
| 10 x 15 cm:n (4 x 6<br>tuuman)<br>valokuvapaperi      | 236 g/m2<br>(145 lb.)                                 | Enintään 30                       | 25                                  | Enintään 20    |
| 216 x 279 mm:n (8,5 x<br>11 tuuman)<br>valokuvapaperi | Ei käytettävissä                                      | Enintään 30                       | 10                                  | ei käytössä    |

#### Paperilokerojen kapasiteetit

Enimmäiskapasiteetti.

- † Tulostelokeron kapasiteettiin vaikuttaa käytettävän paperin tyyppi ja musteen määrä. HP suosittelee, että tulostelokero tyhjennetään säännöllisesti.
- Enimmäiskapasiteetti.

#### Paperikoot

\*

Käytettävissä olevien materiaalikokojen täydellinen luettelo on tulostinohjelmassa.

# Tulostuksen tekniset tiedot

- Enintään 1 200 x 1 200 dpi:n mustavalkotulostus tietokoneelta tulostettaessa
- Enintään 4 800 x 1 200 dpi:n optimoitu väritulostus tietokoneelta tulostettaessa ja 1 200 dpi:n syöttötarkkuus
- Tulostusnopeudet vaihtelevat asiakirjan monimutkaisuuden mukaan
- Panorama-koon tulostus
- Menetelmä: drop-on-demand-lämpömustesuihku

- Kieli: PCL3 GUI
- Tulostuskapasiteetti: Enintään 3 000 sivua kuukaudessa

# Kopioinnin tekniset tiedot

- Kopion tarkkuus enintään 1 200 x 1 200
- Digitaalinen kuvankäsittely
- Enintään 99 kopiota alkuperäisestä (vaihtelee malleittain)
- Zoomaus 400 prosenttiin, sovita sivulle (vaihtelee malleittain)
- Kopiointinopeudet vaihtelevat asiakirjan monimutkaisuuden mukaan

# Skannauksen tekniset tiedot

- Sisältää kuvaeditorin.
- Sisäinen OCR-ohjelmisto muuntaa skannatun tekstin automaattisesti muokattavaksi tekstiksi (jos ohjelmisto on asennettu)
- Twain-yhteensopiva käyttöliittymä
- Tarkkuus: enintään 2 400 x 2 400 dpi:n optinen tarkkuus (vaihtelee malleittain); 19 200 dpi:n parannettu tarkkuus (ohjelmisto)
- Väri: 48-bittinen väri, 8-bittinen harmaasävy (256 harmaan tasoa)
- Enimmäiskoko skannattaessa lasilta: 21,6 x 29,7 cm

# Laitteen mitat

| Mitta   | Avattuna | Suljettuna |
|---------|----------|------------|
| Korkeus | 43,6 cm  | 18,9 cm    |
| Leveys  | 44,6 cm  | 44,6 cm    |
| Syvyys  | 49,9 cm  | 38,7 cm    |
| Paino   | 9,5 kg   | 9,5 kg     |

# Virtatiedot

- Virrankulutus: enintään 16 wattia tulostettaessa (tavallinen tulostus)
- Tulojännite: vaihtovirta 100–240 V ~ 1 A 50–60 Hz, maadoitettu
- Lähtöjännite: tasavirta 32 V===940 mA, 16 V===625 mA

# Käyttöympäristön tietoja

- Suositeltu käyttölämpötila: 15–32 °C
- Sallittu käyttölämpötila: 5–35 °C
- Suhteellinen kosteus: 15–80 %, ei tiivistyvä
- Lämpötila, kun laite ei käytössä (säilytys): –20–50 °C
- Voimakkaiden sähkömagneettisten kenttien läheisyydessä HP All-in-One -laitteen tulosteet voivat vääristyä hieman.
- HP suosittelee käyttämään USB-kaapelia, joka on enintään 3 m pitkä. Näin minimoidaan mahdolliset voimakkaiden sähkömagneettisten kenttien aiheuttamat häiriöt.

# Äänitiedot

Jos käytössäsi on Internet-yhteys, voit katsoa äänitasoon liittyvät tiedot HP:n Web-sivustosta. Siirry osoitteeseen www.hp.com/support.

# Ympäristönsuojeluohjelma

Hewlett-Packard tuottaa laatutuotteita ympäristöä suojaavien periaatteiden mukaan. Lisätietoja HP:n tuotteiden ympäristööhjelmasta on käytönaikaisessa ohjeessa.

# Ilmoituksia säädöksistä

Tämä HP All-in-One -laite vastaa maasi/alueesi viranomaisten asettamia tuotevaatimuksia. Lainsäädännöllisten huomautusten täydellinen luettelo on käytönaikaisessa ohjeessa.

#### Säännöksien mukainen mallinumero

Ostamasi tuote on varustettu tunnistamista varten säännösten mukaisella mallinumerolla. Tuotteen säännösten mukainen mallinumero on SDGOB-0605-01. Säännösten mukaista mallinumeroa ei tule sekoittaa tuotteen markkinointinimeen (esimerkiksi HP Photosmart C5100 All-in-One series) tai tuotenumeroon (esimerkiksi Q8211A).

# Mustekasetin takuutiedot

HP:n mustekasettien takuu on voimassa, jos tuotetta käytetään siinä laitteessa, johon se on suunniteltu. Tämä takuu ei koske HP:n mustetuotteita, jotka on uudelleentäytetty tai uudelleenvalmistettu tai joita on käytetty väärin tai muokattu jollain tavoin uudelleen. Takuuaikana tuotteen takuu on voimassa niin kauan kuin HP:n mustetta riittää eikä takuun päättymispäivää ole saavutettu. Takuun päättymispäivä on muodossa VVVV/KK/PP, ja se on tuotteessa kuvan osoittamassa paikassa:

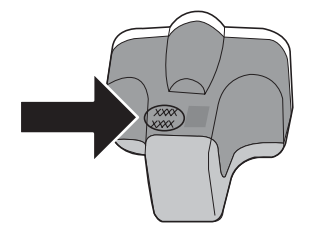

# Takuu

| HP-tuote                    | Rajoitettu takuuaika                                                                                                    |
|-----------------------------|----------------------------------------------------------------------------------------------------|
| Ohjelmiston tallennusväline | 90 päivää                                                                                                    |
| Tulostin                    | 1 vuosi                                                                                                    |
| Tulostus- tai mustekasetit  | Siihen asti, kunnes HP:n muste on kulunut loppuun tai kasettiin<br>merkitty takuuajankohta on umpeutunut, aiempi näistä<br>kahdesta. Tämä takuu ei kata HP-tuotteita, jotka on täytetty,<br>valmistettu uudelleen, kunnostettu, joita on käytetty väärin tai<br>joita on jollain tavalla muutettu. |
| Lisälaitteet                | 1 vuosi, ellei toisin mainittu                                                                                                    |

- A. Rajoitetun takuun kattavuus
  - Hewlett-Packard (HP) takaa loppukäyttäjälle, että edellä mainituissa HP-tuotteissa ei ole materiaali- tai valmistusvirheitä takuuaikana, jonka lasketaan alkavan siitä päivästä, kun asiakas on ostanut tuotteen.
  - HP-ohjelmatuotteen rajoitettu takuu koskee ainoastaan ohjekirjoissa määritettyjen toimintojen suorittamiseen liittyviä ongelmia. HP ei takaa sitä, että HP-tuotteet toimivat keskeytyksettä tai että niissä ei ole virheitä.
  - HP:n rajoitettu takuu kattaa ainoastaan tuotteen tavanomaisen käytön yhteydessä ilmenevät viat. Takuu ei kata ongelmia, joiden syynä on esimerkiksi
    - a. virheellinen käyttö tai muokkaaminen
    - b. muiden valmistajien kuin HP:n toimittamat ohjelmistot, välineet, osat tai tarvikkeet
    - c. muu kuin tuotteen teknisissä tiedoissa mainittu käyttö
    - d. luvaton muokkaaminen tai väärinkäyttö.
  - 4. Muun valmistajan kuin HP:n toimittaman kasetin tai uudelleentäytetyn kasetin käyttö ei vaikuta HP:n tulostintuotteita koskevaan asiakastakuuseen tai asiakkaan kanssa tehtävän HP-tukipalvelusopimuksen ehtoihin. Jos kuitenkin tulostimen virhetoiminto tai vahingoittuminen johtuu muun valmistajan kuin HP:n kasetin tai uudelleentäytetyn kasetin tai vanhentuneen mustekasetin käytöstä, HP laskuttaa normaalin aika- ja materiaalihinnastonsa mukaan tulostimen huollosta kyseisen virhetoiminnon tai vahingoittumisen vuoksi.
  - Jos HP:lle ilmoitetaan jonkin HP:n takuun piiriin kuuluvan tuotteen viasta takuuaikana, HP joko korjauttaa tai korvaa viallisen tuotteen harkintansa mukaan.
  - 6. Jos HP ei kykene korjaamaan tai korvaamaan HP:n takuun piiriin kuuluvaa viallista tuotetta, HP hyvittää sen hankintahinnan kohtuullisen ajan kuluessa vikailmoituksen tekemisestä.
  - 7. HP korjaa, korvaa tai hyvittää viallisen tuotteen vasta sitten, kun asiakas on palauttanut tuotteen HP:lle.
  - 8. Korvaavat tuotteet voivat olla joko uusia tai uuden veroisia, ja ne ovat vähintään yhtä tehokkaita kuin korvatut tuotteet.
  - 9. HP:n tuotteet saattavat sisältää suorituskyvyltään uusia vastaavia, uudelleenvalmistettuja osia tai materiaaleja.
  - 10. HP:n rajoitettu takuu on voimassa kaikissa maissa ja kaikilla alueilla, missä HP vastaa kyseisen takuutuotteen jakelusta. Lisätakuupalveluja, kuten asennuspalveluja, koskevia sopimuksia on saatavissa mistä tahansa valtuutetusta HP-palveluyrityksestä, jossa HP tai sen valtuuttama maahantuoja myy kyseistä tuotetta.
- B. Takuun rajoitukset
  - HP TÁ SEN KOLMANNEN OSAPUOLEN TOIMITTAJAT EIVÄT LUPAA PAIKALLISEN LAIN SALLIMISSA RAJOISSA MITÄÄN MUUTA HP-TUOTTEITA KOSKEVAA TAKUUTA TAI EHTOA JOKO SUORAAN TAI EPÄSUORASTI. HP JA SEN KOLMANNEN OSAPUOLEN TOIMITTAJAT TORJUVAT PÄTEMÄTTÖMINÄ NIMENOMAISESTI OLETETUT TAKUUT TAI VASTUUT, JOTKA KOSKEVAT TUOTTEEN MARKKINOITAVUUTTA, TYYDYTTÄVÄÄ LAATUA JA SOVELTUVUUTTA TIETTYYN TARKOITUKSEEN.
- C. Vastuun rajoitus
  - 1. Takuuehdoissa kuvattu korvaus on ainoa asiakkaan saama korvaus, ellei paikallisesta lainsäädännöstä muuta johdu.
  - 2. NÄISSÄ TAKUUEHDOISSA MAINITTUJA VELVOITTEITA LUKUUN OTTÄMATTA HP TAI JOKIN MUU OHJELMISTOTALO EI OLE MISSÄÄN TAPAUKSESSA VASTUUSSA VÄLITTÖMÄSTÄ, VÄLILLISESTÄ, ERITYISESTÄ, SEURAUKSEEN PERUSTUVASTA TAI MUUSTA VAHINGOSTA (MUKAAN LUKIEN MENETETTY VOITTO) RIIPPUMATTA SIITÄ, MIHIN KORVAUSVASTUU PERUSTUU.
- D. Paikallinen laki
  - 1. Takuuehdot antavat asiakkaalle tietyt lainsäädäntöön perustuvat oikeudet. Asiakkaalla voi olla muita oikeuksia, jotka vaihtelevat Yhdysvaltojen eri osavaltioissa, Kanadan eri provinsseissa ja muissa maissa muualla maailmassa.
  - 2. Jos takuuehdot ovat ristiriidassa paikallisen lainsäädännön kanssa, ne on saatettava yhdenmukaiseksi kyseisen lainsäädännön kanssa. Kyseisen paikallisen lainsäädännön nojalla joitakin näiden takuuehtojen rajoituksia ei voida soveltaa asiakkaaseen. Yhdysvaltojen ja muiden maiden viranomaiset voivat esimerkiksi
    - määrätä, etteivät takuusopimuksessa mainitut vastuuvapaudet ja rajoitukset saa rajoittaa kuluttajan lainmukaisia oikeuksia (esim. Iso-Britannia)
    - b. estää valmistajaa muilla tavoin asettamasta tällaisia rajoituksia
    - c. myöntää asiakkaalle muita takuuoikeuksia, määrittää oletetun takuun ajan, josta valmistaja ei voi vapautua, tai rajoittaa oletettujen takuiden aikaa.
  - 3. TÄSŚÄ TAKUUILMOITUKSESSA ESITETYT TAKUUEHDOT EIVÄT SULJE POIS, RAJOITA TAI MUUTA ASIAKKAAN OIKEUKSIA, PAITSI LAIN SALLIMASSA LAAJUUDESSA, VAAN NIITÄ SOVELLETAAN NIIDEN PAKOLLISTEN LAKIMÄÄRÄISTEN OIKEUKSIEN LISÄKSI, JOTKA KOSKEVAT HP-TUOTTEEN MYYNTIÄ ASIAKKAALLE.

#### HP:n takuu

Hyvä asiakkaamme,

oheisesta luettelosta löydätte yhteystiedot valmistajan takuusta vastaavaan HP:n edustajaan maassanne.

Teillä voi olla oikeus esittää takuun lisäksi vaatimuksia myös lain nojalla. Valmistajan takuu ei rajoita lakiin perustuvia oikeuksianne.

Suomi: Hewlett-Packard Oy, Piispankalliontie, FIN-02200 Espoo

# Hakemisto

#### Merkit/numerot

10 x 15 tuuman valokuvapaperi teknisiä tietoja 36

### Α

asetukset painike 4 asiakastuki takuu 35

### С

CAT-5-Ethernet-kaapeli 7

## Η

Hewlett-Packard-yhtiön ilmoitukset 2 huolto kannen alustan puhdistaminen 21 lasin puhdistaminen 21 mustekasettien tilaaminen 18 ulkopintojen puhdistaminen 22

## l

ilmoituksia säädöksistä 38

## J

jumiutunut tulostuspää 26 järjestelmävaatimukset 36

## Κ

kalvot teknisiä tietoja 36 kannen alusta, puhdistaminen 21 Kierrä-painike 4 kirjekuoret teknisiä tietoja 36 kopioi, musta 5 kopioiminen kopioiden tekeminen 13 teknisiä tietoja 37 kopioi väri 5

#### L

laitteen mitat 37

langaton reititin 7 lasi puhdistaminen 21 Legal-paperi teknisiä tietoja 36 Letter-paperi teknisiä tietoja 36 liittäminen kiinteä verkko (Ethernet) 7

# Μ

muistikortit korttipaikat 2 muste tyhjä 31 vaihda pian 33 mustekasetit HP:n muste on loppu 32 jonkin muun valmistajan muste 31 puuttuminen 30 tyhjä 31 vaihda pian 33 vaihtaminen 18 vanhentunut 31 vaurioitunut 30 vianmääritys 26 virheilmoitus 33 virhesanomat 29 väärä 30, 33 mustekasettien tilaaminen 18

# Ν

nuolinäppäimistö 5 näyttö kielen muuttaminen 25 mittojen muuttaminen 25

## 0

ohjauspaneeli painikkeet 4 toiminnot 4 ohje käytönaikaisen ohjeen käyttäminen 6 ohjelman asentaminen uudelleen 23 ohjelmiston asennus asentaminen uudelleen 23 poistaminen 23 ohjelmiston poistaminen 23 oikea nuolipainike 4 OK-painike 5

# Ρ

painikkeet, ohjauspaneeli 4 paperi paperikoot 36 teknisiä tietoja 36 tukokset 12, 26, 29 paperilokeron kapasiteetti 36 peruuta painike 4 Photosmart Express 4 puhdistaminen kannen alusta 21 lasi 21 ulkopinnat 22 puhelintuen ajanjakso tuen ajanjakso 34 puhelintuki 34 puuttuminen mustekasetti 30

# R

reititin 7 RJ-45-pistoke 7

# S

skannaaminen asiakirjat 13 skannauksen tekniset tiedot 37 valokuvat 13 skannaus painike 5 skannauslasi puhdistaminen 21 sovellusohjelma, tulostaminen 17

# т

takuu 35

#### Hakemisto

tarrat teknisiä tietoja 36 tekniset tiedot järjestelmävaatimukset 36 kopioinnin tekniset tiedot 37 käyttöympäristön tietoja 37 laitteen mitat 37 paino 37 paperikoot 36 paperilokeron kapasiteetti 36 paperitiedot 36 skannauksen tekniset tiedot 37 tulostuksen tekniset tiedot 36 virtatiedot 37 tietoja säännöksistä säännöksien mukainen mallinumero 38 tietosuoia verkko, WEP-avain 8 tuen ajanjakson jälkeen 35 tukiprosessi 34 tukokset, paperi 12, 26 tulostaminen sovellusohjelmasta 17 teknisiä tietoja 36 tulostin löytyi -näyttö, Windows 9 tulostuspää jumissa 32 vika 32 tulostuspää, jumiutunut 26

#### U

USB-kaapelin asentaminen 25

## V

valokuvapaperi teknisiä tietoja 36 vaurioitunut, mustekasetti 30 verkko määrittäminen 7 vianetsintä käytössä on kaapelimodeemi mutta ei reititintä 29 laitetta ei löydy 26 TCP/IP puuttuu 27 Tulostinta ei löydy 27 vianmääritys jumiutunut tulostuspää 26 kieli, näytössä 25 laitteiston asennus 24 tukokset, paperi 12, 26 tulostimen kohdistaminen 26 USB-kaapeli 25 verkkoasetukset 26 virheelliset mitat 25 virtapainike 5 virtatiedot 37 värinäyttö 4

#### Υ

yhteysongelmat HP All-in-One -laite ei käynnisty 24 ympäristö käyttöympäristön tietoja 37 Ympäristönsuojeluohjelm a 38

### Z

zoomaus painike 5

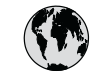

# www.hp.com/support

| 61 56 45 43               | الجزائر                                 | 日本 (携帯電話の場合)         | 03-3335-9800             |
|---------------------------|-----------------------------------------|----------------------|--------------------------|
| Argentina (Buenos Aires)  | 54-11-4708-1600                         | 한국                   | 1588-3003                |
| Argentina                 | 0-800-555-5000                          | Luxembourg           | 900 40 006               |
| Australia                 | 1300 721 147                            | Luxemburg            | 900 40 007               |
| Australia                 | 1902 910 910                            | -                    | (0,16 € / min)           |
| (out-of-warranty)         |                                         | Malaysia             | 1800 88 8588             |
| Österreich                | + 43 1 86332 1000                       | Mexico (Mexico City) | 55-5258-9922             |
|                           | 0810-0010000                            | Mexico               | 01-800-472-68368         |
|                           | (Inland)                                | 22 404747            | المغر ب                  |
| 17212049                  | البحرين                                 | Nederland            | 0900 2020 165            |
| België                    | 070 300 005                             |                      | (0,20 € / min)           |
| Belgique                  | 070 300 004                             | New Zealand          | 0800 441 147             |
| Brasil (Sao Paulo)        | 55-11-4004-7751                         | Nigeria              | 1 3204 999               |
| Brasil                    | 0-800-709-7751                          | Norge                | +46 (0) 77 120 4765      |
| Canada (Mississayaa       | (905) 206-4663                          | Panama               | 1-800-711-2884           |
| Area)                     | (,                                      | Paraguay             | 009 800 54 1 0006        |
| Canada                    | 1-800-474-6836                          | Perú                 | 0-800-10111              |
| Central America &         | www.hp.com/support                      | Philippines          | (63) 2 867 3551          |
| The Caribbean             | ······                                  |                      | 1800 1441 0094           |
| Chile                     | 800-360-999                             | Polska               | 0 801 800 235            |
| 中国                        | 86-10-68687980                          | Portugal             | 808 201 492              |
|                           | 800-810-3888                            | Puerto Rico          | 1-877-232-0589           |
| Colombia (Bogota)         | 571-606-9191                            | República Dominicana | 1-800-711-2884           |
| Colombia                  | 01-8000-51-4746-                        | România              | 0801 033 390             |
| Colombia                  | 8368                                    | Possus (Moskag)      | 095 777 3284             |
| Costa Rica                | 0-800-011-1046                          | Россия (Санкт-       | 812 332 4240             |
| Česká republika           | 810 222 222                             |                      | 012 002 4240             |
| Danmark                   | + 45 70 202 845                         | 800 897 1/15         | السعودية                 |
| Ecuador (Andinatel)       | 1_000_110                               | Singapore            | 6 272 5300               |
|                           | 800-711-2884                            | Slovensko            | 0850 111 256             |
| Ecuador (Pacifital)       | 1-800-225-528                           | South Africa         | ± 27 11 2589301          |
|                           | 800-711-2884                            | (international)      | + 27 11 2507501          |
| (02) 6910602              | مصر                                     | South Africa (RSA)   | 086 0001030              |
| El Salvador               | 9<br>800-6160                           | Rest of West Africa  | ± 351 213 17 63 80       |
| Eroaña                    | 902 010 059                             | Suomi                | + 351 213 17 05 00       |
| France                    | +33 (0) 892 69 60 22                    | Sverige              | +46 (0) 77 120 4765      |
| Trance                    | $(0.34 \neq (min))$                     | Switzerland          | 0848 672 672             |
| Deutschland               | (0,54 € / 1111)<br>±49 (0) 180 5652 180 | 」<br>当潮              | 0040 072 072             |
| Ελλάδα (από το εξωτερικό) | + 30 210 6073603                        | 童吗<br>Jwei           | ±66 (2) 353 9000         |
| Ελλάδα (από το εξωτερικό) | 801 11 75400                            | 71 80 12 22          | +00 (2) 555 7000         |
| Ελλάδα (από Κύποο)        | 800 9 2654                              | Tripidad & Tobago    | 1 800 711 2884           |
| Guatomala                 | 1 800 711 2884                          | Türkiyo              | 00 212 444 71 71         |
| 禾进特别行动国                   | 2802 4008                               | Vraiua               | (044) 230 51 06          |
| 1月11日7月1日以回               | 06 40 200 629                           | 600 54 47 47         | الامادات العديية المتحدة |
| India                     | 1600 40 200 027                         | United Kingdom       | 44 (0) 870 010           |
| Indonesia                 | 1000 423 7737                           | onilea Kingaoni      | 4320                     |
| Indonesia                 | 1 800 022 002                           | Linited States       | 1 (000) 474 6026         |
| 1_700_503_048             | 1 070 723 702<br>וועראל                 |                      | 0004-054-177             |
| 1-700-303-040             | 848 800 871                             | Vonozuola (Caracce)  | 59 212 278 8666          |
| lamaiaa                   | 1 000 711 2004                          | Venezuela            | 0 000 474 60260          |
|                           | 0570 000511                             | Viat Nam             | 0.000-4/4-00300          |
| 口半                        | 0370-000311                             | viei inam            | +04 00234330             |